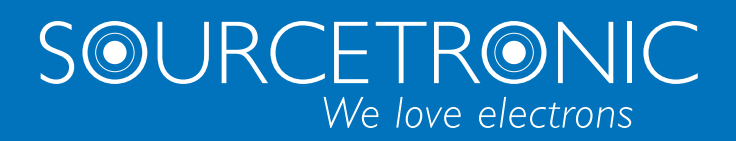

SOURCETRONIC – Qualitäts-Elektronik für Service, Labor und Produktion

# Bedienungsanleitung

## Hochspannungsprüfgerät UH36

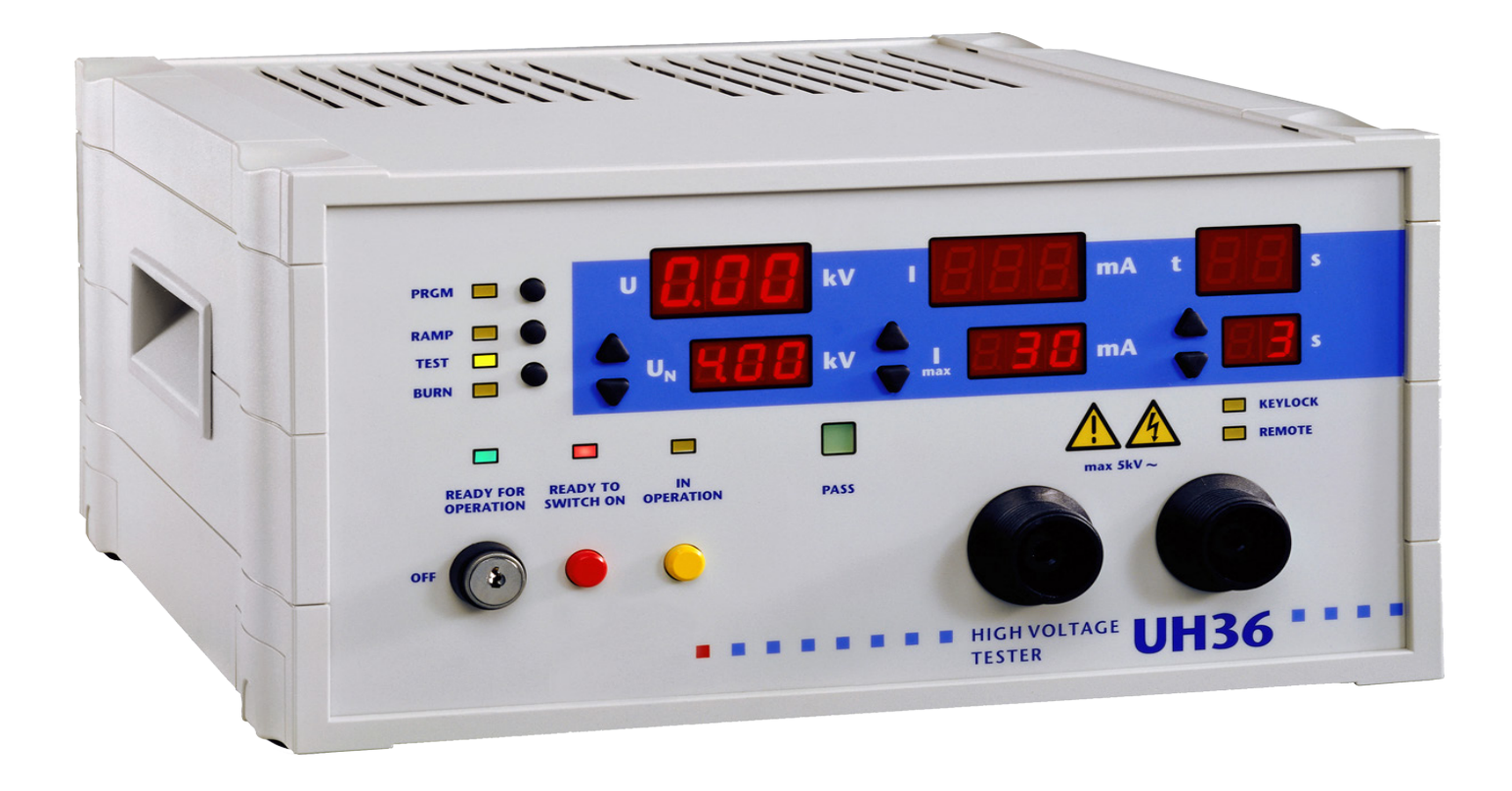

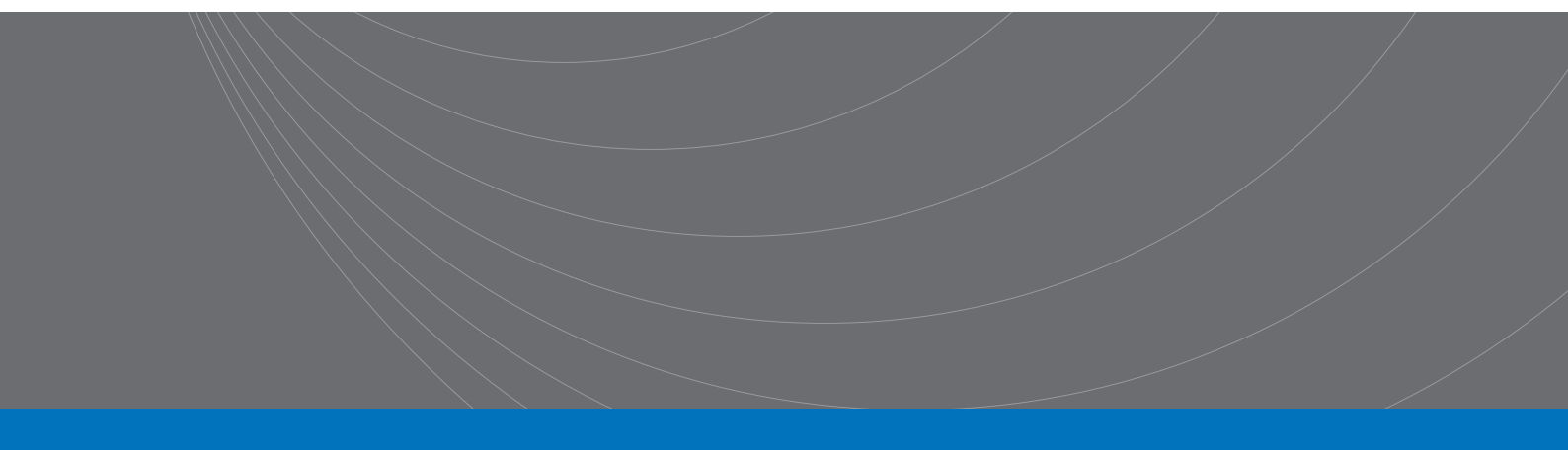

| Inhalt                                                            | 1        |
|-------------------------------------------------------------------|----------|
| 1 Vorbemerkungen                                                  | 3        |
| 1.1 Warnhinweis                                                   | 3        |
| 1.2 Allgemeines                                                   | 3        |
| 1.3 Gerätebestandteile                                            | 4        |
| 2 Technische Daten                                                | 5        |
| 2.1 Sicherungen                                                   | 7        |
| 2.2 Umgebungsklima                                                | 7        |
| 3 Hinweise für sicheren Betrieb                                   | 8        |
| 3.1 Allgemeine Hinweise                                           | 8        |
| 3.2 UH36 mit Hochspannungsprüfpistole http06C                     | 8        |
| 3.2.1 Arbeitsplatz absichern                                      | 8        |
| 3.2.2 Aufstellen und Anschließen                                  | 9        |
| 3.3 UH36 mit Sicherheitsprüfkäfig SICAB oder DOCAB                | 9        |
| 3.3.1 Arbeitsplatz absichern                                      | 9        |
| 3.3.2 Aufstellen und Anschließen                                  | 9        |
| 4 Wartung                                                         | 10       |
| 5 Prüfen mit dem UH36                                             | 11       |
| 5.1 Spannung einstellen                                           |          |
| 5.2 Auslösestrom einstellen                                       | 11       |
| 5.3 Hochspannungstest mit Prüfzeitvorgabe                         | 11       |
| 5.3.1 Prüfen mit Hochspannungsprüfpistole HTP06C und Blindstecker |          |
| 5.3.2 Prüfen mit Prüfkäfig bzw. Zweihandbedienung                 | 11       |
| 5.4 Hochspannungstest ohne Prüfzeitvorgabe                        | 11       |
| 5.5 Rampenfunktion                                                | 12       |
| 5.6 Fehlerstelle Ausbrennen – TEST / BURN                         | 12       |
| 5.7 Prüfprogramme (vordefinierte Parametersätze)                  | 12       |
| 5.7.1 Gespeichertes Prüfprogramm auswählen                        | 12       |
| 5.7.2 Prüfprogramm verlassen                                      | 13       |
| 5.7.3 Hinzufügen eines neuen Prüfprogramms                        | 13       |
| 5.7.4 Editieren eines bestehenden Prüfprogramms                   | 13       |
| 5.7.5 Programm speichern                                          |          |
| 5.7.6 Loschen eines Prutprogramms                                 |          |
| 5.7.7 Rampenzeit einstellen und speichern                         | 14       |
| 5.7.6 Minimalstrom einstellen und speichem                        |          |
| 6 Tastatursperre                                                  | 14       |
| A 1 Europerschnittetellen                                         |          |
|                                                                   | لانا     |
| A. I. I OKHEMEIISKIEIS                                            | 15<br>1e |
|                                                                   | 10<br>   |
| A.2 Protokolldrucker                                              | 17       |
|                                                                   |          |

| A.2.2 Spracheinstellung                                        | 18 |
|----------------------------------------------------------------|----|
| A.2.3 Ausgabeeinstellung                                       | 18 |
| A.3 Allgemeine Sicherheitshinweise                             | 18 |
| A.3.1 Personalqualifikation                                    | 18 |
| A.3.2 Verantwortung und Gewährleistung                         | 18 |
| A.3.3 Normen und Vorschriften                                  | 18 |
| A.4 Serielle Schnittstellen                                    | 18 |
| A.4.1 RS232-Schnittstelle                                      | 18 |
| A.4.2 Der Sourcetronic-CAN-Bus                                 | 19 |
| A.5 Systemeinstellungen                                        | 20 |
| A.5.1 Zugang zum Systemmenü                                    | 20 |
| A.5.2 Tastatursperre – Menü "Loc"                              | 21 |
| A.5.3 Helligkeit der Anzeigeelemente                           | 23 |
| A.5.4 Sprachauswahl für externen Drucker                       | 23 |
| A.5.5 Start-Modus – Menü "StA"                                 | 23 |
| A.5.6 Überwachung der Kontaktgabe und Leiterbruch              | 26 |
| A.5.7 EndPass- und EndFail-Einstellungen – Menü "EP" bzw. "EF" |    |
| A.5.8 Buzzer-Einstellungen – Menü "Bu"                         |    |
| A.5.9 Standardrampenzeit – Menü "rA"                           |    |
| A.5.10 Prüfzeit-Modus – Menü "tP"                              |    |
| A.5.11 Datenlogger-Modus – Menü "loG"                          | 29 |
| A.5.12 Funkenerkennung "FE"                                    |    |
| A.6 Fehlercodes                                                | 31 |
|                                                                |    |

## 1 Vorbemerkungen

Überprüfen Sie die Lieferung auf Vollständigkeit. Achten Sie dabei auch auf möglicherweise kleinere Packstücke.

Prüfen Sie die Sendung auf mögliche Transportschäden, äußerlich erkennbare, aber auch äußerlich nicht erkennbare (versteckte). Im Falle eines Transportschadens verständigen Sie unverzüglich das Transportunternehmen (Tatbestandsaufnahme).

### 1.1 Warnhinweis

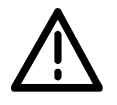

Dieses Symbol bedeutet, dass die betreffende Anweisung für einen sicheren Betrieb beachtet werden muss. Das Nichtbeachten kann zu Schäden am Gerät oder zu Verletzungen des Benutzers oder anderer Personen führen!

## 1.2 Allgemeines

Das vorliegende Prüfgerät ist gemäss EN 61010-1 gebaut und geprüft und hat das Werk in sicherheitstechnisch einwandfreiem Zustand verlassen. Um diesen Zustand zu erhalten und gefahrlosen Betrieb sicherzustellen, muss der Anwender die Hinweise und Warnvermerke beachten, die in dieser Betriebsanleitung und in EN 50 191 (DIN VDE 0104) enthalten sind.

#### Warnung!

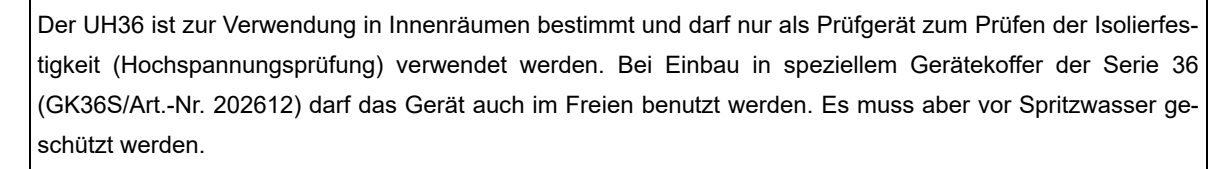

## 1.3 Gerätebestandteile

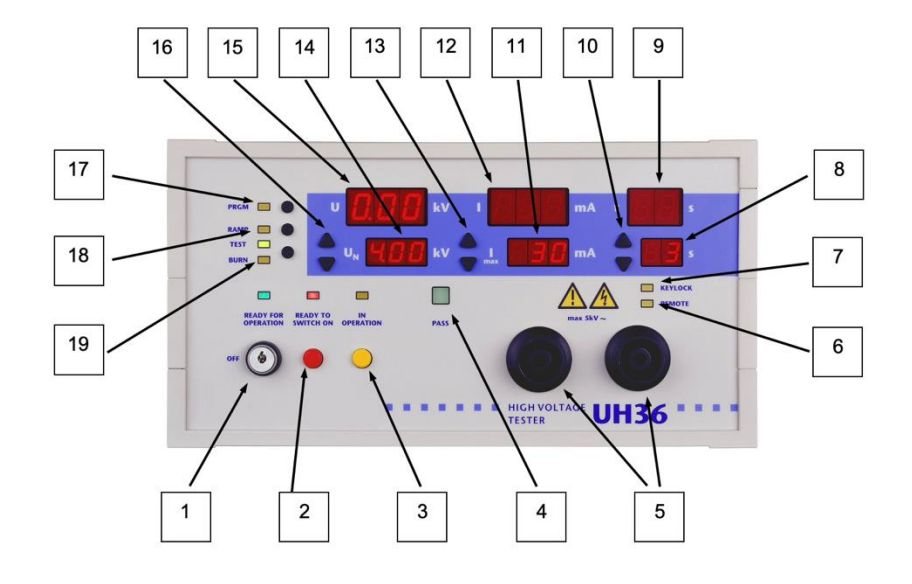

- 1) Schlüsselschalter Netz
- 2) Taste "Bereit" (READY TO SWITCH ON)
- 3) Taste "HS ein" (IN OPERATION)
- 4) Signallampe Prüfzeit abgelaufen Ergebnis i. O. (PASS)
- 5) Hochspannungssteckverbinder HVS06C
- 6) Signallampe "Fernbedienung ist aktiv" (REMOTE)
- 7) Signallampe "Tastatursperre aktiv" (KEYLOCK)
- 8) Sollwert der Prüfzeit
- 9) Istwert der Prüfzeit
- 10) Tasten 🔺 bzw. 🕶 zum Einstellen der Prüfzeitvorgabe
- 11) Vorgabewert des Auslösestroms
- 12) Istwert des Stroms
- 13) Tasten 🔺 bzw. 👻 zum Einstellen des Auslösestroms
- 14) Sollwert der Prüfspannung
- 15) Istwert der Prüfspannung
- 16) Tasten 🔺 bzw. 🕶 zum Einstellen der Prüfspannung
- 17) Taste "Prüfprogramme" (PRGM; nicht bei Basisversion)
- 18) Taste zum Zuschalten der Rampenfunktion (RAMP; nicht bei Basisversion)
- 19) Umschalttaste Test / Brennen (TEST / BURN) mit Signallampen

## 2 Technische Daten

Netzanschluss: 230 V / 50 bzw. 60 Hz

Stromaufnahme: max. 8 A

#### Netzkabel ist im Lieferumfang enthalten.

Für den Netzanschluss ist eine Schutzkontaktsteckdose 230 V, 50 Hz vorgesehen.

|                                 | Ausgangsspannung              | 100 bis 5 000 V AC                                                                                                    |
|---------------------------------|-------------------------------|----------------------------------------------------------------------------------------------------|
|                                 | Einstellbereich               | 0,10 bis 5,00 kV AC                                                                                                    |
|                                 | Auflösung, Digit              | 10 V                                                                                                    |
|                                 | Messunsicherheit              | 1 % vom Messwert +/- 2 Digits                                                                                                    |
| Prüf-                           | Frequenz der Spannung         | 50 Hz bzw. 60 Hz, abhängig vom Netz                                                                                                |
| spannung                        | Kurvenform                    | Sinus, abhängig vom Netz                                                                                                    |
|                                 | Spannungsstabilität           | Ausgangsspannung geregelt, PI-Regler                                                                                               |
|                                 | Istwert-Anzeige               | LED-Display 13 mm, rot                                                                                                    |
|                                 | Sollwert-Anzeige              | LED-Display 10 mm, rot                                                                                                    |
|                                 | Ausgangsstrom                 | 0 bis 100 mA                                                                                                    |
|                                 | Messbereich                   | 0 bis 120 mA                                                                                                    |
|                                 | Einstellbereich               | 0,5 bis 100 mA                                                                                                    |
| Drüfetrem                       | Auflösung                     | 0,1 mA                                                                                                    |
| Pruistrolli                     | Messunsicherheit              | 1 % vom Messwert +/- 3 Digits                                                                                                    |
|                                 | Kurzschlussstrom              | > 200 mA / > ca. 1100 V                                                                                                    |
|                                 | Istwert-Anzeige               | LED-Display 13 mm, rot                                                                                                    |
|                                 | Sollwert-Anzeige              | LED-Display 10 mm, rot                                                                                                    |
|                                 | Einstellbereich               | 0 bis 99 s / 0 bis 99 min, unendlich                                                                                               |
| Drüfzeit                        | Auflösung                     | 0,1 s bis 1 s / 0,1 min bis 1 min                                                                                                  |
| Pruizeit                        | Istwert-Anzeige               | LED-Display 13 mm, rot                                                                                                    |
|                                 | Sollwert-Anzeige              | LED-Display 10 mm, rot                                                                                                    |
| Ausgangs-<br>daten<br>allgemein | Trafoleistung                 | > 500 VA                                                                                                    |
|                                 | Rampenfunktion                | Die Spannung wird rampenförmig auf die gewünschte Prüfspannung ge-<br>fahren, erst dann beginnt die Prüfzeit, frei programmierbar. |
|                                 | Kontaktierungsüberwachung     | Überwachung der Kontaktgabe zum Prüfobjekt bei geeigneter Kontak-<br>tierungsvorrichtung (4-polig)                                 |
|                                 | Leiterbruchüberwachung        | Überwachung der Prüfleitungen auf Leiterbruch                                                                                      |
| Sonder-                         | Brennfunktion                 | Ausbrennen der fehlerhaften Stelle                                                                                                 |
| Turiktionen                     | Minimalstromüberwachung       | Überwachung des voreingestellten Mindeststroms während der Prüfung                                                                 |
|                                 | Startautomatik: Start- und    | Die Sourcetronic Prüfpistole HTP06C erkennt über einen speziellen                                                                  |
|                                 | Stoppsignal durch Prüfpistole | HW-Aufbau die korrekte Kontaktierung zum Prüfobjekt (Patent).                                                                      |
|                                 | Nullspannungsschalter         | Das Gerät wird nur im Nullspannungsdurchgang der Prüfspannung ein-<br>bzw. ausgeschaltet.                                          |
| Allgemein                       | Netzanschluss                 | 230 V; 50 Hz bzw. 60 Hz                                                                                                    |

|                               | Stromaufnahme                                                                                                    | Max. 8 A                                                                                                    |
|-------------------------------|----------------------------------------------------------------------------------------------------|----------------------------------------------------------------------------------------------------|
|                               | Annoine                                                                                                    | LED-Display 13 mm und 10 mm, permanente Anzeige der Soll- und Ist-                                                                                                    |
|                               | Anzeige                                                                                                    | werte                                                                                                    |
| Einstellung der Prüfparameter |                                                                                                    | Manuell oder vollautomatisch über Schnittstelle                                                                                                    |
|                               | Programmierung                                                                                                    | 15 Prüfparametersätze frei programmierbar                                                                                                    |
|                               | Fehlersignalisierung                                                                                                    | Akustisch, optisch und über Schnittstelle                                                                                                    |
|                               | Abmessungen (B × H × T)                                                                                                    | 308 × 164 × 273 mm                                                                                                    |
|                               | Gewicht                                                                                                    | Ca. 15,8 kg                                                                                                    |
|                               | Gehäuse                                                                                                    | Kunststoff, RAL 7035                                                                                                    |
|                               | Temperaturbereich                                                                                                    | 5 bis 45 °C                                                                                                    |
|                               | Grundausstattung                                                                                                    | Bedienungsanleitung, Netzkabel, Sicherheitskreisstecker                                                                                                    |
|                               | Kalibrierung                                                                                                    | Inkl. Werkskalibrierschein                                                                                                    |
|                               | Control / digitales IO                                                                                                    | Start, Stopp, Ergebnis Gut / Fehler und Prüfung läuft                                                                                                    |
| Sobnitt                       | Fornatauaraabnittatalla BS222                                                                                                    | Zur Anbindung an den PC und für direkten Anschluss an ein Terminal-                                                                                                    |
| stellen                       |                                                                                                    | programm oder einen Protokolldrucker                                                                                                    |
| otonon                        | CAN                                                                                                    | Zur Erweiterung des Prüfsystems für ergänzende Features und weitere                                                                                                    |
|                               |                                                                                                    | Ausbaustufen                                                                                                    |
|                               | Hochspannungsausgänge                                                                                                    | Die Kontaktierung des Prüfobjekts wird über 2 potenzialfreie Hochspan-                                                                                                    |
|                               |                                                                                                    | nungsausgänge, jeweils 2-polig mit Buchse für Stecker HVP06C (AØ6                                                                                                    |
| Anschlüsse                    |                                                                                                    | mm und 1 Ø 2 mm) ausgelunnt.                                                                                                    |
|                               | Sicherheitskreis                                                                                                    | 50191                                                                                                    |
|                               | Warnlampenanschluss                                                                                                    | Zum Anschluss einer Warnlampenkombination gemäß FN 50191                                                                                                    |
|                               | Start- und Stoppsignal durch                                                                                                    |                                                                                                    |
|                               | Prüfpistole                                                                                                    | Durch spezielle Startautomatik und 4-Pol-Technik                                                                                                    |
| Start der                     | Starttaster am Gerät                                                                                                    | Start der Drüfung durch Teste en der Cerötefrent                                                                                                    |
| Start der<br>Prüfung          |                                                                                                    | Start der Prulung durch laste an der Gerateiront                                                                                                    |
|                               | Start- und Stoppsignal über                                                                                                    |                                                                                                    |
| Prutung                       | Start- und Stoppsignal über<br>Schnittstelle                                                                                                    | Start der Prüfung durch SPS oder über PC-Interface                                                                                                    |
| Prutung                       | Start- und Stoppsignal über<br>Schnittstelle<br>Starttaster durch ext. Schalter                                                                                                    | Start der Prüfung durch SPS oder über PC-Interface<br>Start der Prüfung über digitales IO, z.B. durch Fußtaster                                                                                                    |
| Prutung                       | Start- und Stoppsignal über<br>Schnittstelle<br>Starttaster durch ext. Schalter<br>Tastatursperre                                                                                                    | Start der Prüfung durch SPS oder über PC-Interface<br>Start der Prüfung über digitales IO, z.B. durch Fußtaster<br>Individuell konfigurierbar                                                                                                    |
| Prutung                       | Start- und Stoppsignal über<br>Schnittstelle<br>Starttaster durch ext. Schalter<br>Tastatursperre<br>Output-Optionen                                                                                                    | Start der Prüfung durch SPS oder über PC-Interface<br>Start der Prüfung über digitales IO, z.B. durch Fußtaster<br>Individuell konfigurierbar<br>Individuelle Konfiguration der Ergebnisausgänge                                                                                                    |
| Prutung                       | Start- und Stoppsignal über<br>Schnittstelle<br>Starttaster durch ext. Schalter<br>Tastatursperre<br>Output-Optionen<br>Buzzer-Optionen                                                                                                    | Start der Prüfung durch SPS oder über PC-Interface<br>Start der Prüfung über digitales IO, z.B. durch Fußtaster<br>Individuell konfigurierbar<br>Individuelle Konfiguration der Ergebnisausgänge<br>Individuelle Konfiguration der akustischen Signale                                                                                                    |
| Prutung                       | Start- und Stoppsignal über<br>Schnittstelle<br>Starttaster durch ext. Schalter<br>Tastatursperre<br>Output-Optionen<br>Buzzer-Optionen<br>LED-Anzeige                                                                                                    | Start der Prüfung durch VPS oder über PC-Interface<br>Start der Prüfung über digitales IO, z.B. durch Fußtaster<br>Individuell konfigurierbar<br>Individuelle Konfiguration der Ergebnisausgänge<br>Individuelle Konfiguration der akustischen Signale<br>Helligkeit der Anzeigeelemente                                                                                                    |
| Prutung                       | Start- und Stoppsignal über<br>Schnittstelle<br>Starttaster durch ext. Schalter<br>Tastatursperre<br>Output-Optionen<br>Buzzer-Optionen<br>LED-Anzeige<br>Startoptionen                                                                                           | Start der Prüfung durch Taste an der Geraterront<br>Start der Prüfung durch SPS oder über PC-Interface<br>Start der Prüfung über digitales IO, z.B. durch Fußtaster<br>Individuell konfigurierbar<br>Individuelle Konfiguration der Ergebnisausgänge<br>Individuelle Konfiguration der akustischen Signale<br>Helligkeit der Anzeigeelemente<br>Individuelle Einstellung des Startmodus                                                                                                    |
| Setup                         | Start- und Stoppsignal über<br>Schnittstelle<br>Starttaster durch ext. Schalter<br>Tastatursperre<br>Output-Optionen<br>Buzzer-Optionen<br>LED-Anzeige<br>Startoptionen                                                                                           | Start der Prüfung durch Taste an der Geratenont<br>Start der Prüfung durch SPS oder über PC-Interface<br>Start der Prüfung über digitales IO, z.B. durch Fußtaster<br>Individuell konfigurierbar<br>Individuelle Konfiguration der Ergebnisausgänge<br>Individuelle Konfiguration der akustischen Signale<br>Helligkeit der Anzeigeelemente<br>Individuelle Einstellung des Startmodus<br>Einstellung der Startautomatik, der Leiterbruch- und Kontaktierungs-                                                                                                    |
| Setup                         | Start- und Stoppsignal über<br>Schnittstelle<br>Starttaster durch ext. Schalter<br>Tastatursperre<br>Output-Optionen<br>Buzzer-Optionen<br>LED-Anzeige<br>Startoptionen<br>Sonderfunktionen                                                                       | Start der Prüfung durch Taste an der Geraterront<br>Start der Prüfung durch SPS oder über PC-Interface<br>Start der Prüfung über digitales IO, z.B. durch Fußtaster<br>Individuell konfigurierbar<br>Individuelle Konfiguration der Ergebnisausgänge<br>Individuelle Konfiguration der akustischen Signale<br>Helligkeit der Anzeigeelemente<br>Individuelle Einstellung des Startmodus<br>Einstellung der Startautomatik, der Leiterbruch- und Kontaktierungs-<br>überwachung                                                                                                    |
| Setup                         | Start- und Stoppsignal über<br>Schnittstelle<br>Starttaster durch ext. Schalter<br>Tastatursperre<br>Output-Optionen<br>Buzzer-Optionen<br>LED-Anzeige<br>Startoptionen<br>Sonderfunktionen<br>Sprach- und Modusauswahl                                           | Start der Prüfung durch Taste an der Geraterront<br>Start der Prüfung durch SPS oder über PC-Interface<br>Start der Prüfung über digitales IO, z.B. durch Fußtaster<br>Individuell konfigurierbar<br>Individuelle Konfiguration der Ergebnisausgänge<br>Individuelle Konfiguration der akustischen Signale<br>Helligkeit der Anzeigeelemente<br>Individuelle Einstellung des Startmodus<br>Einstellung der Startautomatik, der Leiterbruch- und Kontaktierungs-<br>überwachung<br>Englisch, Deutsch, Schwedisch, Italienisch, Spanisch, Holländisch / Mo-                                                                                      |
| Setup                         | Start- und Stoppsignal über<br>Schnittstelle<br>Starttaster durch ext. Schalter<br>Tastatursperre<br>Output-Optionen<br>Buzzer-Optionen<br>LED-Anzeige<br>Startoptionen<br>Sonderfunktionen<br>Sprach- und Modusauswahl<br>für externen Drucker                   | Start der Prüfung durch Taste an der Geratenfoht<br>Start der Prüfung durch SPS oder über PC-Interface<br>Start der Prüfung über digitales IO, z.B. durch Fußtaster<br>Individuell konfigurierbar<br>Individuelle Konfiguration der Ergebnisausgänge<br>Individuelle Konfiguration der akustischen Signale<br>Helligkeit der Anzeigeelemente<br>Individuelle Einstellung des Startmodus<br>Einstellung der Startautomatik, der Leiterbruch- und Kontaktierungs-<br>überwachung<br>Englisch, Deutsch, Schwedisch, Italienisch, Spanisch, Holländisch / Mo-<br>dus: Ausdruck bei i.O., n.i.O. oder immer                                         |
| Setup                         | Start- und Stoppsignal über<br>Schnittstelle<br>Starttaster durch ext. Schalter<br>Tastatursperre<br>Output-Optionen<br>Buzzer-Optionen<br>LED-Anzeige<br>Startoptionen<br>Sonderfunktionen<br>Sprach- und Modusauswahl<br>für externen Drucker<br>Rampenoptionen | Start der Prüfung durch Taste an der Geratenront<br>Start der Prüfung durch SPS oder über PC-Interface<br>Start der Prüfung über digitales IO, z.B. durch Fußtaster<br>Individuell konfigurierbar<br>Individuelle Konfiguration der Ergebnisausgänge<br>Individuelle Konfiguration der akustischen Signale<br>Helligkeit der Anzeigeelemente<br>Individuelle Einstellung des Startmodus<br>Einstellung der Startautomatik, der Leiterbruch- und Kontaktierungs-<br>überwachung<br>Englisch, Deutsch, Schwedisch, Italienisch, Spanisch, Holländisch / Mo-<br>dus: Ausdruck bei i.O., n.i.O. oder immer<br>Rampenzeit und Art des Rampenabfalls |

## 2.1 Sicherungen

An der Geräterückseite:

- 1x Feinsicherung (5 x 20 mm) 8 AT (Kaltgerätestecker)
- 2x Feinsicherung (5 x 20 mm) 0,5 AT (runder Sicherungshalter)

Hinweis: Nur gleichwertige Sicherungen als Ersatz verwenden! Defekte Sicherungen nicht reparieren!

## 2.2 Umgebungsklima

Temperatur: 5 bis 45 °C Rel. Luftfeuchte: max. 80 % nicht kondensierend Höhe: max. 2000 m über NN

## 3 Hinweise für sicheren Betrieb

## 3.1 Allgemeine Hinweise

|                    |            | Warnung!                                                                                                    |  |  |  |
|--------------------|------------|----------------------------------------------------------------------------------------------------|--|--|--|
|                    | Das<br>mas | ې Prüfgerät liefert Hochspannung hoher Leistung. Die in VDE 0104 (EN 50 191) geforderten Sicherheits-<br>ssnahmen sind einzuhalten.                                             |  |  |  |
|                    | •          | Täglich vor Beginn der Prüfarbeiten ist der einwandfreie Zustand der Netzzuleitung und der Prüflings-<br>Anschlussleitungen per Sichtprüfung festzustellen.                     |  |  |  |
|                    | •          | Keine Inbetriebnahme bei offensichtlichen Mängeln!                                                                                                    |  |  |  |
| $\mathbf{\Lambda}$ | •          | Defekte Teile sind auszuwechseln oder außer Betrieb zu nehmen.                                                                                                    |  |  |  |
| <u> </u>           | •          | Das Öffnen des Gerätes und Instandsetzung ist nur Sourcetronic-autorisierten Werkstätten erlaubt! Im Inneren des Gerätes befinden sich keine vom Anwender austauschbaren Teile. |  |  |  |
|                    | •          | Das UH36 ist ein Gerät der Schutzklasse I.                                                                                                    |  |  |  |
|                    | Der        | Schutzleiteranschluss des verwendeten Netzkabels und der Netzsteckdose muss einwandfrei sein. Jede                                                                              |  |  |  |
|                    | Unt        | Unterbrechung des Schutzleiters kann dazu führen, dass das Gerät gefahrbringend wird. Eine Unterbrechung                                                                        |  |  |  |
|                    | des        | s Schutzleiters ist daher unzulässig.                                                                                                    |  |  |  |

## 3.2 UH36 mit Hochspannungsprüfpistole http06C

### 3.2.1 Arbeitsplatz absichern

Bei Verwendung von zwei Hochspannungsprüfpistolen muss der Prüfplatz nach EN 50 191 (DIN VDE 0104) (Elektrische Prüfplätze), Abschnitt für "Prüfplätze ohne zwangsläufigen Berührungsschutz" eingerichtet werden.

#### 3.2.1.1 Schutz Außenstehender

Außenstehende sind vor dem versehentlichen Berühren des Prüfobjektes (und damit vor dem Berühren der Hochspannung) zu schützen durch:

- Absperrung des Prüfbereiches
- Warnschilder WS1 und ZS1 "Hochspannung Lebensgefahr"
- Warnleuchte WK36

#### 3.2.1.2 Schutz der Prüfperson

Der Schutz der Prüfperson erfolgt durch:

- Verwendung von zwei Prüfpistolen, eine in jeder Hand (Es ist nicht gestattet, nur mit einer Prüfpistole zu arbeiten oder beide Prüfpistolen in einer Hand zu führen.)
- potentialfreie Hochspannung, Prinzip Trenntransformator (*Prüfobjekt deshalb isoliert gegen Erdpotential aufstellen, an*sonsten ist dieser Schutz wirkungslos!)
- Not-Aus, außerhalb der Absperrung angebracht.

### 3.2.2 Aufstellen und Anschließen

Die Hochspannungsleitungen der Prüfpistolen http06C in die HS-Buchsen an der Front des UH36 einstecken. Sichern Sie die HS-Stecker mit den dafür vorgesehenen Verschraubungen (Steuerleitung des Prüfkäfigs so verlegen, daß Beschädigungen und Erdschluß ausgeschlossen werden können!)

Die Warnlampen WK36 in den Steckverbinder "WK36" an der Rückseite des UH36 einstecken.

Das Netzkabel (im Lieferumfang enthalten) an der Geräterückseite einstecken. Netzspannung beachten: 230 V, 50 bzw. 60 Hz.

Der Blindstecker in die Buchse "Safety Circuit" an der Rückseite des UH36 einstecken.

**Hinweis:** Da das Hochspannungsprüfgerät UH36 mit einem Sicherheitskreis ausgestattet ist, der den Betrieb des Gerätes in Prüfeinrichtungen mit zwangsläufigem Berührungsschutz ermöglicht, muss der Blindstecker zwei Brücken enthalten, da sonst die Hochspannung nicht eingeschaltet werden kann!

#### Belegung der Buchse (ab Werk):

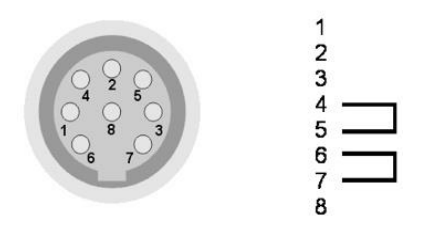

## 3.3 UH36 mit Sicherheitsprüfkäfig SICAB oder DOCAB

### 3.3.1 Arbeitsplatz absichern

Wird der Sicherheitsprüfkäfig SICAB bzw. DOCAB verwendet, so handelt sich um einen Prüfplatz mit zwangsläufigem Berührungsschutz. Weitergehende Massnahmen sind nicht erforderlich.

### 3.3.2 Aufstellen und Anschließen

Die Hochspannungsleitungen des Prüfkäfigs in die HS-Buchsen an der Front des UH36 einstecken. Sichern Sie die HS-Leitungen mit den am Stecker vorgesehenen Verschraubungen (Steuerleitung des Prüfkäfigs so verlegen, daß Beschädigungen und Erdschluß ausgeschlossen werden können!)

Die Warnlampen WK36 in den Steckverbinder "WK36" an der Rückseite des UH36 einstecken.

Das Netzkabel (im Lieferumfang enthalten) an der Geräterückseite einstecken. Netzspannung beachten: 230V, 50 bis 60 Hz

Warnung!

Der Sicherheitskreis des Prüfkäfigs in die Buchse "Safety Circuit" an der Rückseite des UH36 einstecken.

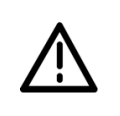

Bei Prüfplätzen mit zwangsläufigen Berührungsschutz (Prüfkäfig) darf **kein** Blindstecker verwendet werden! Steuer- und Prüfleitungen des Prüfkäfigs so verlegen, dass Beschädigungen und Erdschluss ausgeschlossen werden können!

## 4 Wartung

#### Warnung!

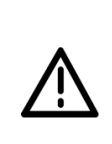

Regelmäßige Wartung erhöht die Verfügbarkeit und erhält die Sicherheit Ihres Prüfplatzes (und ist außerdem in EN 50 191 gefordert). Wir empfehlen Ihnen, die Wartung zu dokumentieren. Alle Wartungsarbeiten und Intervalle entnehmen Sie bitte nachstehender Tabelle.

Keine Inbetriebnahme bei offensichtlichen Mängeln!

| Wartung                                                                            | Wartungsintervall              | Durchführung                                                                                                    |
|------------------------------------------------------------------------------------|--------------------------------|----------------------------------------------------------------------------------------------------|
| Einwandfreier Zustand der<br>Netzzuleitung und der<br>Prüflings-Anschlussleitungen | Vor Beginn der<br>Prüfarbeiten | Sichtprüfung                                                                                                    |
| Funktion der Warnlampe<br>rot – grün                                               | min. jährlich                  | Sichtprüfung                                                                                                    |
| Funktion des Not-Aus                                                               | min. jährlich                  | Prüfen durch Betätigen                                                                                                    |
| Funktion der<br>Zweihandbedienung                                                  | min. jährlich                  | Auch bei Loslassen nur eines der beiden Taster muss die Hochspan-<br>nung abschalten und die Warnlampe von rot auf grün umschalten. Wird<br>ein Taster festgehalten und der zuvor losgelassene Taster erneut betä-<br>tigt darf sich die Hochspannung nicht einschalten.<br>Diese Überprüfungen sind jeweils für beide Tasten durchzuführen!                                                                                    |
| Funktion des<br>Sicherheitsprüfkäfigs                                              | min. jährlich                  | Mit Öffnen des Prüfkäfigs muss die Hochspannung abschalten und die Warnlampe von rot auf grün umschalten.                                                                                                    |
| Funktion der<br>Fehlererkennung                                                    | täglich empfohlen              | Die einwandfreie Funktion kann mit einem sog. Defekt-Muster (Prüfob-<br>jekt mit eingebautem Fehler) kontrolliert werden.                                                                                                    |
| Kalibrierung                                                                       | jährlich empfohlen             | Wenden Sie sich hierzu bitte an den Hersteller.                                                                                                    |
| Sicherheitsunterweisung des<br>Prüfpersonals                                       | jährlich                       | Entsprechend EN 50191 (DIN VDE 0104)                                                                                                    |
| Reinigung                                                                          | nach Bedarf                    | Zum Reinigen ziehen Sie den Netzstecker.<br>Reinigen Sie das Gerät mit einem feuchten aber nicht zu nassen Tuch.<br>Achten Sie darauf, dass kein Wasser oder andere Reinigungsmittel ins<br>Innere des Gerätes gelangen! Gefahr des elektrischen Schlags durch<br>Netz- und Hochspannung!<br>Verwenden Sie niemals Scheuer-, Lösungs- oder Reinigungsmittel,<br>welche die Kunststoffoberfläche verkratzen oder ablösen können! |

## 5 Prüfen mit dem UH36

<u>Wichtiger Hinweis:</u> Sofern eine oder mehrere Tasten keine Funktion zeigen, vergewissern Sie sich, ob möglicherweise die Tastatursperre aktiv ist. Sie erkennen dies daran, dass die LED (7) "KEYLOCK" leuchtet. In diesem Fall wenden Sie sich bitte an den Betreuer Ihres Prüfgerätes bzw. lesen Sie Punkt 12.2.3 "Tastatursperre aufheben".

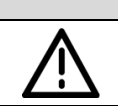

Warnung!

Der Prüfplatz muss den Anforderungen EN 50 191 (DIN VDE 0104) entsprechen!

Betätigen Sie zuerst den Netzschalter (1). Die zuletzt eingestellten Prüfparameter erscheinen nach der Anzeige der Firmwareversion in den Displays.

## 5.1 Spannung einstellen

Einstellen der Prüfspannung mit Tasten (16) 🔺 bzw. 🗸 .

## 5.2 Auslösestrom einstellen

Einstellen des Auslösestroms mit Tasten (13) 🔺 bzw. 🗸 .

## 5.3 Hochspannungstest mit Prüfzeitvorgabe

Spannung und Auslösestrom wie oben beschrieben einstellen, zusätzlich die Prüfzeit mit den Tasten (10) 🔺 bzw. 🛩 einstellen.

### 5.3.1 Prüfen mit Hochspannungsprüfpistole HTP06C und Blindstecker

Betätigen Sie die rote Taste (2), erlöschen die grüne Signal- und Warnlampe und die rote Signal- und Warnlampe leuchten. Legen Sie beide Hochspannungsprüfpistolen an das Prüfobjekt an. Sobald diese mit leichtem Druck gegen das Prüfobjekt gehalten werden, schaltet sich die Hochspannung automatisch ein und die Prüfzeit läuft ab. Das Display (9) zeigt den Ablauf der Prüfzeit. Die Kontaktierungsüberwachung und Leiterbruchkontrolle sind aktiv (Start-Modus 0; t  $\geq$  1 s), und das Einhalten der Prüfzeit wird überwacht. Wird eine der beiden Prüfpistolen vor Ablauf der Prüfzeit vom Prüfobjekt abgehoben, meldet der UH36 einen Zeitfehler (Anzeige 9 blinkt).

### 5.3.2 Prüfen mit Prüfkäfig bzw. Zweihandbedienung

Den Prüfkäfig schließen bzw. die Zweihandbedienung betätigen: Mit dem Schließen des Prüfkäfigs bzw. dem Betätigen der Zweihandbedienung schaltet sich die Hochspannung automatisch ein und die Prüfzeit läuft ab (Start-Modus 0; t ≥ 1 s). Das Display (9) zeigt den Ablauf der Prüfzeit. Die Kontaktierungsüberwachung und Leiterbruchkontrolle sind aktiv. Das Einhalten der Prüfzeit wird überwacht. Wird die Prüfung vor Ablauf der Prüfzeit unterbrochen, meldet der UH36 einen Zeitfehler (Anzeige 9 blinkt).

## 5.4 Hochspannungstest ohne Prüfzeitvorgabe

- 1) Die rote Taste (2) betätigen. Die grüne Signal- und Warnlampe erlöschen, die rote Signal- und Warnlampe leuchten.
- 2) Die gelbe Taste (3) betätigen. Die rote Signal- und Warnlampe leuchten weiterhin, gelbe Signalleuchte leuchtet auf und ein kurzes akustisches Signal ertönt. Die Hochspannung ist eingeschaltet!

- 3) Die Spannungs- (15) und Stromanzeige (12) zeigen die aktuellen Werte. Die Anzeige der Prüfzeit (9) zeigt "-- " (unendlich).
- 4) Durch Drücken der roten Taste (2) kann jederzeit die Hochspannung ausgeschaltet werden, dabei ertönt ein kurzes akustisches Signal.
- 5) Überschreitet der Ausgangsstrom den eingestellten Auslösestrom, wird die Hochspannung abgeschaltet, die am Display angezeigte (15) Spannung geht auf 0 V, die Stromanzeige (12) blinkt und der interne Summer ertönt bis der Stromfehler quittiert oder eine neue Prüfung gestartet wird.
- 6) Das Quittieren und Löschen dieser Fehlermeldung erfolgen mit Taste (2) (ohne das Einschalten der Hochspannung) oder mit Taste (3) (mit dem erneuten Einschalten der Hochspannung).

**Hinweis zur Stromanzeige:** Nach dem Ende der Prüfung wird in der Stromanzeige (12) der maximal erreichte Prüfstrom angezeigt. Durch Drücken der roten Taste (2) kann die Anzeige gelöscht werden.

## 5.5 Rampenfunktion

Mit der Taste (18) kann die Rampenfunktion zugeschaltet werden. Bei eingeschalteter Rampenfunktion leuchtet die der Taste zugeordnete Signallampe (18).

Bei aktivierter Rampenfunktion wird die Hochspannung nicht schlagartig auf das Prüfobjekt geschaltet, sondern von 0V an innerhalb von 2 Sekunden (werksseitig voreingestellter Wert, veränderbar / Systemeinstellung *Standardrampenzeit*) auf die eingestellte Prüfspannung gesteigert. Ab Erreichen der Prüfspannung wird die eingestellte Prüfzeit hochgezählt. Nach Ablauf der Prüfzeit wird die Hochspannung wieder auf 0V heruntergefahren oder sofort ausgeschaltet. Auch diese werksseitige Einstellung kann entsprechend dem Punkt Systemeinstellung *Standardrampenzeit* geändert werden.

Tritt während des Anstiegs der Hochspannung eine Überschreitung des Auslösestroms (bzw. Durchschlag) auf, so wird die Prüfung mit einem Stromfehler abgebrochen. Die Durchschlagsspannung während der Rampe wird in der Anzeige der Ist-Prüfspannung (15) festgehalten. Die Anzeige erlischt sobald eine neue Prüfung gestartet wird oder der Fehler mit der roten Taste (2) quittiert wird. Individuelle Rampenzeiten können in den frei einstellbaren Prüfprogrammen abgelegt werden (Kapitel 5.7) oder in Verbindung mit dem PC Datenmanagementprogramm DataView beliebig vorgegeben werden.

## 5.6 Fehlerstelle Ausbrennen – TEST / BURN

Um eine Fehlerstelle zu lokalisieren, ist die Funktion "Brennen" vorhanden: Die Taste (19) "TEST/ BURN" schaltet zwischen den Funktionen Testen und Brennen um. Die zur Taste zugeordnete Signallampe "TEST" leuchtet bei der Einstellung Testen (d.h. bei Durchschlag wird schnellstmöglich abgeschaltet). Die Signallampe "BURN" leuchtet bei der Einstellung Brennen, d.h. die Abschaltung der Hochspannung ist um eine Sekunde verzögert. Während des Brennvorgangs wird der Summer intermittierend angesteuert.

**Hinweis:** Die Einstellung BURN wird beim Ausschalten des Gerätes nicht gespeichert und muss beim nächsten Einschalten bewusst neu ausgewählt werden.

## 5.7 Prüfprogramme (vordefinierte Parametersätze)

#### 5.7.1 Gespeichertes Prüfprogramm auswählen

Das UH36 kann bis zu 15 Prüfprogramme speichern.

- 1) Ein gespeichertes Prüfprogramm wird durch das Betätigen der Taste (17) "PRGM" aufgerufen:
- Durch Antippen der Taste wird das erste gespeicherte Programm aufgerufen, jedes weitere Drücken der Taste ruft das jeweils nächste gespeicherte Programm auf (z.B. P01 → P03 → P09).

- 3) Am Display 15 wird die Programmnummer angezeigt und an den Displays 8, 11 und 14 die zu diesem Programm gehörenden Prüfparameter.
- 4) Wurde die Funktion "RAMP" (siehe unter Punkt 5.5) mit in das Programm aufgenommen, zeigt das Display 12 "r" und Display 9 die Anstiegszeit der Rampe. Ist das Programm ohne Rampe gespeichert worden, wird in Display 9 "- -" angezeigt.

#### 5.7.2 Prüfprogramm verlassen

Mit dem Verändern <u>eines</u> Prüfparameters (Tasten ▲ bzw. ▼, RAMP, TEST/BURN) wird das Prüfprogramm verlassen, die gespeicherten Einstellungen der Programme bleiben jedoch unverändert. Das UH36 kann bis zu 15 Prüfprogramme abspeichern. Damit ist ein schnelles Umstellen zwischen verschiedenen Prüfparametersätzen möglich.

**Hinweis:** Wird im Programmiermodus für ca. 8 Sekunden keine Taste betätigt, wird dieser Modus automatisch verlassen, nicht gespeicherte Einstellungen gehen dabei verloren. Dadurch wird vermieden, dass Daten unbewusst gespeichert werden.

#### 5.7.3 Hinzufügen eines neuen Prüfprogramms

- 1) Taste (17) "PRGM" ca. 3 Sekunden gedrückt halten, bis Anzeige "P" blinkt.
- 2) Durch mehrmaliges kurzes Betätigen der Taste (17) wählen Sie die gewünschte Programmnummer an (P1 bis P15).
- 3) Einstellen der Prüfspannung mit den Tasten (16) 🔺 bzw. 👻
- 4) Einstellen des Auslösestroms mit den Tasten (13) 🔺 bzw. 👻
- 5) Einstellen der Prüfzeit mit den Tasten (10) 🔺 bzw. 👻
- 6) Bei Bedarf die Rampenfunktion einschalten (siehe Punkt 5.5)
- 7) Das Programm speichern (siehe Punkt 5.7.5 oder 12)

#### 5.7.4 Editieren eines bestehenden Prüfprogramms

- 1) Das zu editierende Programm mit der Taste (17) auswählen.
- Betätigen Sie dann die Taste (17) "PRGM" f
  ür ca. 3 Sekunden. Blinkt die Anzeige "PR?" befindet sich das Ger
  ät im Programmiermodus.
- 3) Einstellen der Prüfparameter.
- 4) Das Programm speichern.

### 5.7.5 Programm speichern

Halten Sie die Taste (17) "PRGM" erneut für ca. 3 Sekunden gedrückt, werden die Einstellungen für diese Programmnummer gespeichert. Während des Speichervorgangs blinkt das Display (14). Nach erfolgreichem Speichervorgang blinkt "P" nicht mehr und die Programmierung wird akustisch quittiert.

#### 5.7.6 Löschen eines Prüfprogramms

- 1) Das zu löschende Programm mit "PRGM" auswählen, danach diese Taste für ca. 3 Sekunden gedrückt halten.
- 2) Stellen Sie die Prüfspannung mit der Taste (16) auf kleiner 0,5 kV, am Display erscheint "del".
- Halten Sie die Taste "PRGM" f
  ür ca. 3 Sekunden gedr
  ückt, werden die Einstellungen f
  ür diese Programmnummer gel
  öscht.

Hinweis: Die Programmnummern eventuell vorhandener weiterer Programme bleiben bestehen.

**Beispiel:** Sie haben Prüfparameter als Programm Nr. 1, 2, 3 und 4 gespeichert und löschen nun das Programm Nr. 2; dann verbleiben die Programme Nr. 1, 3 und 4.

### 5.7.7 Rampenzeit einstellen und speichern

Zur Eingabe der Rampenzeit muss man sich bereits im Programmiermodus befinden (d.h. Pxx muss blinken).

- 2) Um die Rampenfunktion auszuschalten muss eine Rampenzeit kleiner als 0,5 Sekunden gewählt werden, dann erscheint in der Anzeige 9 "- -".
- 3) Mit der Taste "RAMP" (3 Sekunden gedrückt halten) wird die Rampenzeit gespeichert. W\u00e4hrend des Speichervorgangs blinkt das Display 12. Nach erfolgreichem Speichervorgang blinkt "r" nicht mehr und die Programmierung wird akustisch quittiert.

#### Hinweis:

- Wird ein Prüfprogramm mit Rampenzeit ausgewählt gilt die programmierte Rampenzeit. Im Prüfprogramm-Modus hat die Standardrampenzeit (siehe Kapital 12.8) keinen Einfluss mehr.
- Wird das Pr
  üfprogramm verlassen, kann die Standardrampenzeit durch Aus- und Einschalten der Rampe wieder hergestellt werden.

#### 5.7.8 Minimalstrom einstellen und speichern

Zur Eingabe des Minimalstroms muss man sich bereits im Programmiermodus befinden (d.h. Pxx muss blinken).

Der Minimalstrom ist der Strom, der während der Prüfzeit mindestens fließen muss, sonst zeigt das Prüfgerät einen Fehler an.

- 1) Halten Sie die Taste (18) "RAMP" für ca. 3 Sekunden gedrückt, wird die Rampenzeit in Display (9) angezeigt und in der Anzeige 12 blinkt "r".
- Durch Drücken der Taste "RAMP" kann nun zwischen der Eingabe der Rampenzeit und der Eingabe des Minimalstroms hin- und hergewechselt werden. Nach einmaligem Drücken wird der Schwellwert des Minimalstroms im Display (11) angezeigt.
- 3) Ein "i" in der Anzeige 12 blinkt. Mit den Tasten (13) ▲ bzw. ▼ kann nun der Schwellwert eingestellt werden.
- 4) Um die Überwachung auf Minimalstrom auszuschalten muss der Wert 0 gewählt werden.
- 5) Mit der Taste "RAMP" (3 Sekunden gedrückt halten) wird die Einstellung gespeichert. Während des Speichervorgangs blinkt das Display 12. Nach erfolgreichem Speichervorgang blinkt "i" nicht mehr und die Programmierung wird akustisch quittiert.

**Hinweis:** Eine Minimalstromüberwachung kann nur in Verbindung mit Prüfprogrammen (Stand Alone Betrieb) oder bei der Ansteuerung über das Datenmanagementprogramm DataView vom PC aus erfolgen.

## 6 Tastatursperre

Zur Sicherheit gegen versehentliches Verstellen kann der Systembetreuer die Eingabetasten komplett oder teilweise sperren. Zum Aufheben der Tastatursperre siehe Anhang bzw. wenden Sie sich bitte an Ihren Systembetreuer.

## Anhang A Hinweise für Systembetreuer

Die für den Alltagsbetrieb erforderlichen Funktionen sind in den vorigen Abschnitten beschrieben. Darüber hinaus bietet der UH36 weitergehende Funktionen, die in der Regel nur beim Einrichten des Prüfplatzes benötigt werden. Dieser Abschnitt wendet sich daher an die Personen, welche den Prüfplatz einrichten und betreuen.

## A.1 Funktionsschnittstellen

### A.1.1 Sicherheitskreis

Das Hochspannungsprüfgerät UH36 ist mit einem Sicherheitskreis ausgestattet der den Betrieb des Gerätes in automatischen Prüfeinrichtungen mit zwangsläufigem Berührungsschutz ermöglicht.

Wird das Hochspannungsprüfgerät UH36 in automatischen Prüfeinrichtungen eingesetzt, muss die Sicherheit des Bedienpersonals und Außenstehender beachtet werden. Zur Überwachung von Schutzeinrichtungen (Prüfkäfig, Schutztür) steht der Sicherheitskreis über den als "Safety Circuit" bezeichneten Steckverbinder zur Verfügung:

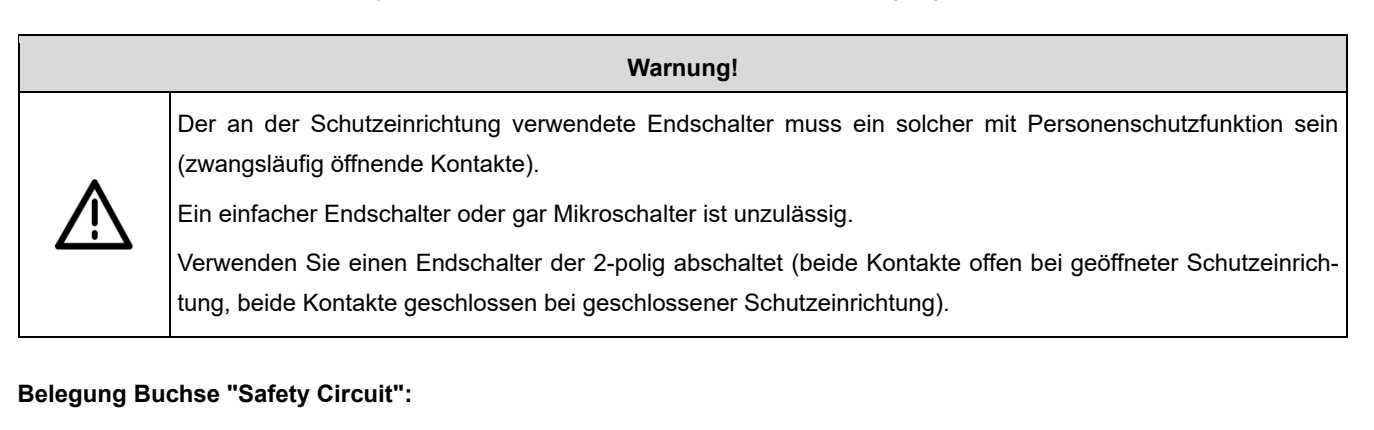

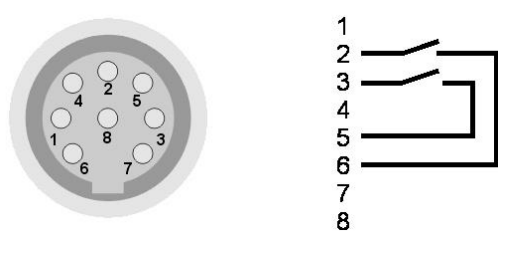

Standardbelegung (empfohlen)

Anwendung mit Prüfkäfig oder Zweihandbedienung, bei der das Prüfobjekt von Hand gewechselt wird.

Nach dem Einschalten des UH36 muss der Prüfkäfig geöffnet werden bzw. offen sein, um den Sicherheitskreis schließen zu können.

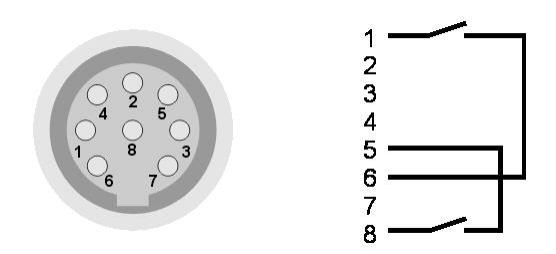

Belegung Auto-Funktion

Anwendung in vollautomatischen Prüfsystemen, bei der die Prüfeinrichtung voll gekapselt ist und nur im Servicefall die Schutzeinrichtung geöffnet wird. Der Sicherheitskreis schließt bei geschlossener Schutzeinrichtung automatisch nach dem Einschalten des UH36.

**Hinweis:** Im Auslieferungszustand ist der UH36 so konfiguriert, dass mit dem Schließen des Sicherheitskreises sofort die Hochspannungsprüfung gestartet wird. Diese Konfiguration kann geändert werden, siehe Kapitel "Startmodi".

#### A.1.2 Steckverbinder "Control"

Der UH36 kann über eine externe Steuerung betrieben werden. Hierzu steht an der Geräterückseite der Steckverbinder "Control" als 9-poliger Sub-D-Stecker zur Verfügung. Über diesen Steckverbinder sind 3 Ausgangssignale und 1 Eingangssignal geführt:

#### A.1.2.1 Start des Prüfzyklus mit "Control-Start"

Steuerung mit externer Steuerspannung:

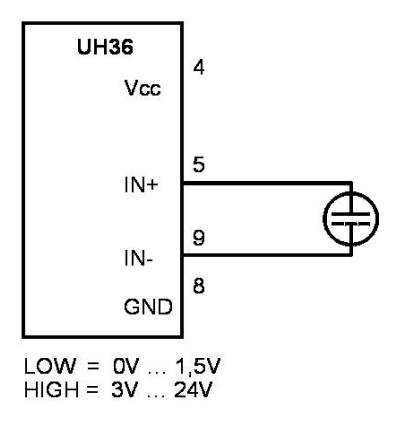

- Eine externe Steuerspannung + 5 ... 24 Vdc an Pin 5 (+) und Pin 9 (-) anlegen. Der Eingangsstrom ist max. 30 mA.
- Wenn eine ausreichende (> 3 V bis max. 24 V) Steuerspannung anliegt entspricht dies einem Start-Signal.
- Unterschreitet die Steuerspannung 1,5 V entspricht dies einem Stopp-Signal.

#### Steuerung mit externem potentialfreien Relaiskontakt:

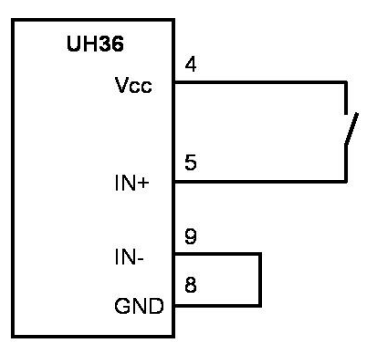

- Externer potentialfreier Relaiskontakt zwischen Pin 4 und Pin 5
- Kontaktbelastung 5 V, min. 20 mA
- Brücke von Pin 8 nach Pin 9 erforderlich

Ein Start der Prüfung ist nur möglich, wenn der Sicherheitskreis geschlossen ist und die Startbedingungen der einzelnen Startmodi erfüllt sind.

#### A.1.2.2 Ergebnisausgabe

Die Anforderungen an die Ergebnisausgabe sind sehr unterschiedlich und hängen davon ab, ob eine externe Steuerung oder "nur" eine einfache externe Beschaltung (Relais, Signallampen, usw.) angeschlossen ist. Als Signalausgang stehen 3 potentialfreie Relaiskontakte zur Verfügung.

Der Ausgang "OP" ist immer aktiv, wenn die Hochspannung eingeschaltet ist (analog zur Signallampe 3 an der Frontplatte). Die Ausgänge "PASS" und "FAIL sind jedoch abhängig von den Einstellungen die im Systemmenü "EF" (EndFail) und "EP" (EndPass) vorgenommen werden können, siehe Punkt 12.7 (Systemeinstellungen).

#### Grundsätzlich gilt aber:

- Nach dem Einschalten des Gerätes und nach dem Drücken der roten Taste (2) ist kein Ausgang aktiv.
- Der Beginn einer neuen Prüfung löscht das Ergebnis der letzten Prüfung und setzt damit die Ausgänge zurück.

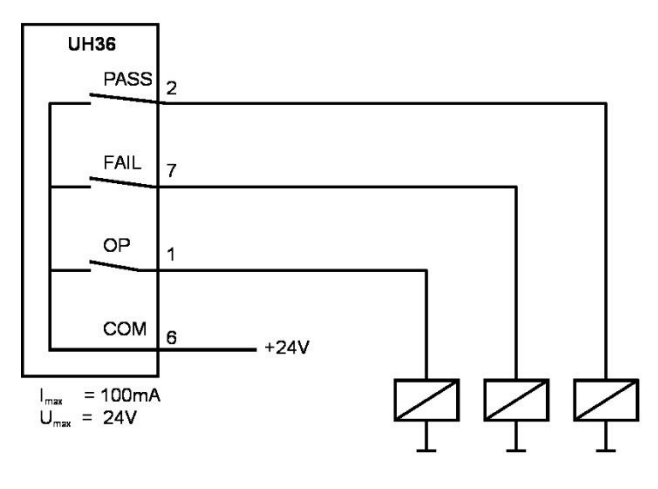

Signal "PASS" (Prüfung Ende i.O.)

Kontakt geschlossen nach Ablauf der Prüfung, wenn das Prüfergebnis i.O. ist.

- Signal "FAIL" (Pr
  üfung Ende n.i.O.) Kontakt geschlossen nach Ablauf der Pr
  üfung, wenn das Pr
  üfergebnis n.i.O. ist.
- Signal "OP" (Prüfung ist aktiv)

Kontakt geschlossen während der Prüfung.

Abhängig von den Systemeinstellungen!

Der Signalausgang erfolgt über die Kontakte von Reedrelais. Die maximale Eingangsspannung beträgt 24 V bei einem Strom von maximal 100 mA.

## A.2 Protokolldrucker

### A.2.1 Druckeranschluss

An der Geräterückseite befindet sich die serielle Schnittstelle "RS232" (SUB-D Buchse, 9-polig) zum Anschluss eines seriellen Protokolldruckers z.B. der Nadeldrucker Typ CBM-910 mit 24 Zeichen pro Zeile. Mit diesem Drucker werden die Prüfdaten jeder einzelnen Prüfung dokumentiert.

Hinweis: Bei einem Hochspannungstest ohne Prüfzeitvorgabe erfolgt kein Ausdruck!

**Sondervarianten:** Ein interner Protokolldrucker wird über dieselbe Schnittstelle angesteuert. Um alternativ auch ein Ansteuern über PC zu ermöglichen ist die Schnittstelle immer nach hinten herausgeführt. Beim Arbeiten mit internem Protokolldrucker

muss daher ein Verbindungskabel zwischen RS232 Ausgang und der Druckerschnittstelle gesteckt werden. Beide Schnittstellen befinden sich an der Rückseite des Prüfsystems und sind als 9-polige SUB-D Buchse ausgeführt.

### A.2.2 Spracheinstellung

Die Sprache des Ausdrucks kann eingestellt werden, siehe Punkt "Systemeinstellungen".

### A.2.3 Ausgabeeinstellung

Die Bedingung, wann ein Ausdruck erfolgt (nie, immer, nur bei Prüfergebnis "PASS" bzw. "FAIL") kann eingestellt werden, siehe Punkt "Systemeinstellungen".

## A.3 Allgemeine Sicherheitshinweise

### A.3.1 Personalqualifikation

Die in diesem Dokument beschriebenen Arbeiten dürfen nur durch Personen ausgeführt werden, welche die geeignete technische Ausbildung besitzen oder durch den Betreiber entsprechend geschult sind.

### A.3.2 Verantwortung und Gewährleistung

Sourcetronic GmbH übernimmt keine Verantwortung und Gewährleistung, falls der Betreiber oder Drittpersonen...

- Dieses Dokument missachten
- Das Produkt nicht bestimmungsgemäß einsetzen
- Am Produkt Eingriffe jeglicher Art (Umbauten, Änderungen, usw.) vornehmen
- Das Produkt mit Zubehör betreiben, welches in den zugehörigen Produktdokumentationen nicht aufgeführt ist.

### A.3.3 Normen und Vorschriften

Alle Arbeiten sind nur unter Beachtung der einschlägigen Vorschriften und Einhaltung der Schutzmaßnahmen zulässig. Beachten Sie zudem die in diesem Dokument angegebenen Sicherheitsvermerke. Geben Sie die Sicherheitsvermerke an alle anderen Benutzer weiter.

## A.4 Serielle Schnittstellen

### A.4.1 RS232-Schnittstelle

Außer zum Anschluss des Protokolldruckers kann die serielle Schnittstelle auch zur Verbindung zu einem handelsüblichen Personalcomputer verwendet werden. Dieser kann die Prüfdaten anstelle eines Protokolldruckers empfangen.

Darüber hinaus bietet diese Schnittstelle die Möglichkeit, Prüfparametersätze auf dem Personalcomputer zu speichern und bei Bedarf einen Download zum UH36 durchzuführen. Um hier eine besonders sichere und störungsfreie Datenübertragung zu gewährleisten, wird das Keyword Protokoll 2000 (KWP 2000) verwendet. Hierzu passende Treiber (LabView, Active-X-Automation, DLL) sowie das komplette Datenmanagementsystem Sourcetronic-DataView sind lieferbar und in deren Anleitung beschrieben.

#### A.4.1.1 Anschluss eines Protokolldruckers

An der seriellen Schnittstelle "RS232" kann auch ein serieller Protokolldrucker, z.B. der Nadeldrucker Typ CBM-910 mit 24 Zeichen pro Zeile, angeschlossen werden. Mit diesem Drucker werden die Prüfdaten jeder einzelnen Prüfung dokumentiert.

Die Sprache in der das Protokoll erstellt wird kann eingestellt werden. Sie finden nähere Informationen unter Punkt "Systemeinstellungen".

#### A.4.1.2 Anschluss an Personalcomputer

| Steckverbinder | Sub-D 9-polig, Buchse |
|----------------|-----------------------|
| RxD            | Pin 2                 |
| Txd            | Pin 3                 |
| Ground         | Pin 5                 |
| Protokoll:     |                       |
| Baudrate       | 9600                  |
| Parity         | no                    |
| Datenbit       | 8                     |
| Stopbit        | 1                     |
| Handshake      | no                    |
| Daten          | reines ASCII          |

#### A.4.1.3 Sourcetronic-DataView Datenmanagementsystem

Das PC-Programm Sourcetronic-DataView ermöglicht die Speicherung beliebig vieler Prüfparametersätze, mit mehreren Prüfschritten und somit mit verschiedenen Prüfparametern und Programmierung u.a. von Sichtprüfung mit Prüfanweisungen für den Benutzer.

Desweiteren werden damit alle Prüfergebnisse automatisch dokumentiert. Unter Angabe von Datum, Uhrzeit, Prüfplatz und Prüfperson. Fordern Sie weitere Unterlagen an.

#### A.4.1.4 RS232- Verbindungskabel

Nullmodemkabel mit SUB-D Stecker 9-polig und SUB-D Buchse 9-polig.

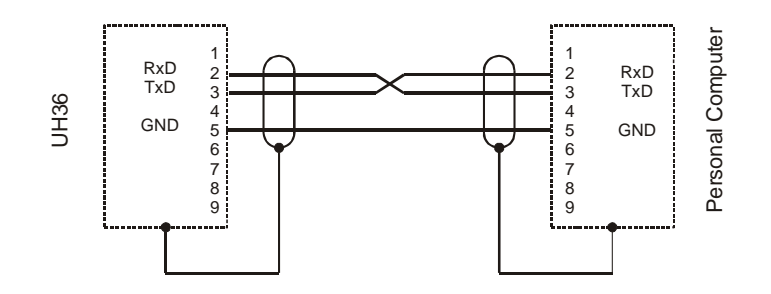

### A.4.2 Der Sourcetronic-CAN-Bus

Dieser Bus findet dann Anwendung, wenn man mehrere Prüfgeräte der Geräteserie `36 z.B. ein UH36 und ein RS36A gemeinsam steuern möchte. Dies kann entweder über das PC-Programm Sourcetronic DataView oder auch im Stand-Alone-Betrieb erfolgen. Dazu müssen die Geräte (maximal 255 Stück) mit einem speziellen CAN-Kabel verbunden werden. Dieses Kabel ist mit den zugehörigen Abschlusswiderständen als Zubehör erhältlich. Dabei ist es unerheblich in welcher CAN-Buchse auf der Geräterückseite (CAN 1 und CAN 2) das Kabel bzw. der Terminator eingesteckt ist.

Werden mehrere gleichartige Prüfgeräte (z.B. drei UH36) über CAN verbunden, muss zuvor jedem Gerät ein Index zugeordnet werden. Mit dem Programm Sourcetronic-DataView kann nun ein selbst erstellter Prüfplan auf den "Master" heruntergeladen werden. Das Prüfsystem ist somit in der Lage, ohne einen angeschlossenen PC, den Prüfablauf abzuarbeiten.

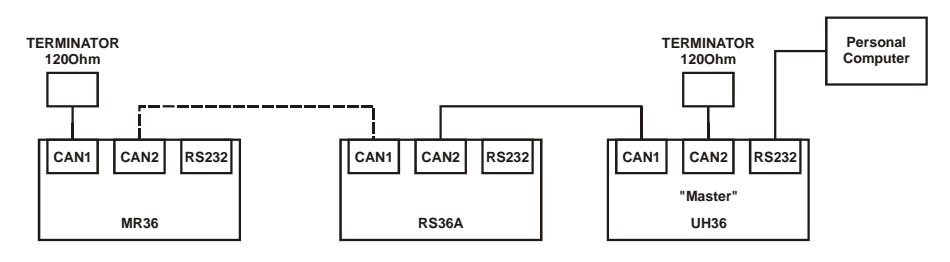

## A.5 Systemeinstellungen

Systemeinstellungen sollten ausschließlich vom Systembetreuer vorgenommen werden können und sind deshalb nur über ein verstecktes Menü zu erreichen.

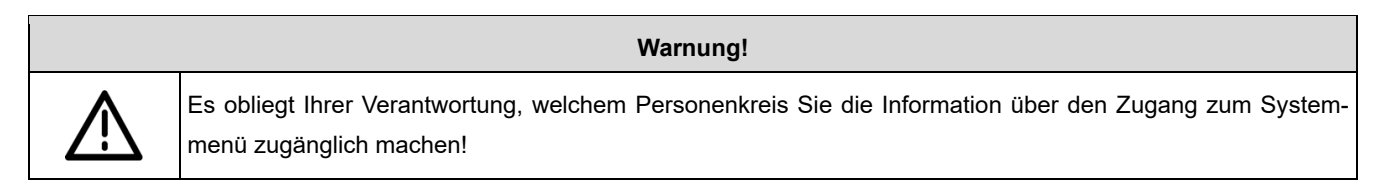

**Abspeichern von Systemeinstellungen und Prüfprogrammen:** Ein Blinkendes "P" im Display (15) zeigt an, dass Ihre Einstellungen noch nicht gespeichert sind. Zum Speichern müssen Sie diese Taste mindestens 3 Sekunden gedrückt halten. Sobald Ihre Einstellungen gespeichert sind, wird dies vom Gerät akustisch gemeldet, und Display (15) zeigt statisch "P" an.

### A.5.1 Zugang zum Systemmenü

So erreichen Sie das versteckte Menü für die Systemeinstellungen:

- 1) Am Schlüsselschalter (1) ausschalten.
- Beide Tasten (10) ▲ und gleichzeitig drücken und gedrückt halten, während Sie mit dem Schlüsselschalter (1) wieder einschalten. Nun beide Tasten (10) loslassen.
- 3) Mit den Tasten (16) ▲ und ◄ wählen Sie das entsprechende Menü:
  - Loc Systemeinstellung Tastatursperre
  - LEd Systemeinstellung Helligkeit der Anzeigeelemente
  - LAn Systemeinstellung Sprach- und Modusauswahl für externen Drucker
  - StA Systemeinstellung Start-Modus Betriebsart
  - BU Systemeinstellung Buzzer
  - EP Systemeinstellung EndPass
  - EF Systemeinstellung EndFail
  - CSt Systemeinstellung Control-Start-Modus
  - rA Systemeinstellung Standardrampenzeit
  - tP Systemeinstellung Prüfzeitskalierung

- **IoG** Systemeinstellung *Datenlogger*
- FE Systemeinstellung Funkenerkennung
- ASC Systemeinstellung ASCII Protokoll

Wenn keine Taste betätigt wird, verlässt der UH36 das Menü für die Systemeinstellungen nach ca. 8 Sekunden automatisch.

### A.5.2 Tastatursperre – Menü "Loc"

Im Sinne der Prozessicherheit ist es sinnvoll, versehentliches Verstellen der Prüfparameter zu verhindern. Durch die selektive Tastatursperre ist dies zuverlässig erreicht.

#### A.5.2.1 Tastatursperre aktivieren

Voraussetzung: Sie befinden sich im Menü "Systemeinstellungen – Loc".

- 1) Mit den Tasten (13) ▲ und ▼ wählen Sie die gewünschte Tastatursperre Keylock-Code 0 bis 31.
- 2) Speichern Sie diese Einstellung durch Betätigen der Taste (17) "PRGM".

Hinweis: Eine ausführliche Tabelle der vielfältigen Möglichkeiten finden Sie weiter unten.

Bei aktivierter Tastatursperre leuchtet die Signallampe (7) "Keylock".

Nachstehend sind 4 Beispiele häufig benötigter Keylock-Codes erläutert.

• Beispiel 1: Keylock-Code 8

Prüfen mit nur einer voreingestellten Prüfspannung. Das Ändern aller Parameter ist gesperrt, Brennen jedoch möglich.

• Beispiel 2: Keylock-Code 0

Wie Beispiel 1 und zusätzlich Brennen gesperrt ( $\rightarrow$  alle Tasten sind gesperrt).

• Beispiel 3: Keylock-Code 10

Prüfen mit einem voreingestellten Prüfparametersatz (siehe 5.7 "gespeichertes Programm anwählen und 10. "Programmiermodus"). Die Anwahl der voreingestellten Prüfparametersätze über Taste (17) "PRGM" ist möglich. Ändern jeglicher Parameter ist gesperrt, Brennen jedoch möglich.

• Beispiel 4: Keylock-Code

Wie Beispiel 3 und zusätzlich Brennen gesperrt.

**Hinweis:** Um Prüfparametersätze zu programmieren (siehe in Kapitel 10) dürfen keine Tasten gesperrt sein, die Freigabe aller Tasten wird unter Punkt 12.2.3 erläutert.

#### A.5.2.2 Tabelle der Keylock-Codes

Um das Sperren von Tasten möglichst individuell zu ermöglichen, können 5 Tastenfelder bzw. Funktionen unabhängig voneinander gegen versehentlichen Zugriff gesichert werden:

| • | Funktion Rampe                 | Taste 18                  |
|---|--------------------------------|---------------------------|
| • | Funktion Testen / Brennen      | Taste 19                  |
| • | Tastenfeld Sollwerteinstellung | Tasten 16, 13, 10         |
| • | Funktion Prüfprogramme wählen  | Taste 17 (kurzes Drücken) |
| • | Funktion Programmieren         | Taste 17 (langes Drücken) |

Mit dem Tastenfeld 13 wählen Sie den gewünschten Keylock-Code aus. Entnehmen Sie dazu die dezimalen bzw. binären Werte aus der folgenden Tabelle.

**Hinweis zur Einstellung:** Der Keylock-Code als dezimaler Wert ist in Anzeigefeld 11 sichtbar, der dazu korrespondierende binäre Wert wird in den Displays 9 und 12 angezeigt.

| Einstellwerte |      | Tastenfelder bzw. Funktionen |       |                          |                      |               |  |
|---------------|------|------------------------------|-------|--------------------------|----------------------|---------------|--|
| Binär         | Dez. | Ramp                         | Burn  | Sollwert-<br>einstellung | Programm-<br>auswahl | Programmieren |  |
| 0000          | 0    | Х                            | Х     | х                        | х                    | х             |  |
| 0001          | 1    | Х                            | Х     | х                        | х                    | aktiv         |  |
| 0010          | 2    | Х                            | Х     | х                        | aktiv                | х             |  |
| 0011          | 3    | Х                            | Х     | х                        | aktiv                | aktiv         |  |
| 0100          | 4    | Х                            | Х     | aktiv                    | х                    | х             |  |
| 0101          | 5    | Х                            | Х     | aktiv                    | х                    | aktiv         |  |
| 0110          | 6    | Х                            | Х     | aktiv                    | aktiv                | х             |  |
| 0111          | 7    | Х                            | Х     | aktiv                    | aktiv                | aktiv         |  |
| 1000          | 8    | Х                            | aktiv | х                        | х                    | х             |  |
| 1001          | 9    | Х                            | aktiv | х                        | х                    | aktiv         |  |
| 1010          | 10   | Х                            | aktiv | х                        | aktiv                | х             |  |
| 1011          | 11   | Х                            | aktiv | х                        | aktiv                | aktiv         |  |
| 1100          | 12   | Х                            | aktiv | aktiv                    | х                    | х             |  |
| 1101          | 13   | Х                            | aktiv | aktiv                    | х                    | aktiv         |  |
| 1110          | 14   | Х                            | aktiv | aktiv                    | aktiv                | х             |  |
| 1111          | 15   | Х                            | aktiv | aktiv                    | aktiv                | aktiv         |  |
| 10000         | 16   | aktiv                        | Х     | х                        | х                    | х             |  |
| 10001         | 17   | aktiv                        | Х     | х                        | х                    | aktiv         |  |
| 10010         | 18   | aktiv                        | Х     | х                        | aktiv                | х             |  |
| 10011         | 19   | aktiv                        | Х     | х                        | aktiv                | aktiv         |  |
| 10100         | 20   | aktiv                        | Х     | aktiv                    | х                    | х             |  |
| 10101         | 21   | aktiv                        | Х     | aktiv                    | х                    | aktiv         |  |
| 10110         | 22   | aktiv                        | Х     | aktiv                    | aktiv                | х             |  |
| 10111         | 23   | aktiv                        | Х     | aktiv                    | aktiv                | aktiv         |  |
| 11000         | 24   | aktiv                        | aktiv | х                        | х                    | х             |  |
| 11001         | 25   | aktiv                        | aktiv | х                        | х                    | aktiv         |  |
| 11010         | 26   | aktiv                        | aktiv | х                        | aktiv                | Х             |  |
| 11011         | 27   | aktiv                        | aktiv | Х                        | aktiv                | aktiv         |  |

| 11100 | 28 | aktiv | aktiv | aktiv | Х     | Х     |
|-------|----|-------|-------|-------|-------|-------|
| 11101 | 29 | aktiv | aktiv | aktiv | Х     | aktiv |
| 11110 | 30 | aktiv | aktiv | aktiv | aktiv | Х     |
| 11111 | 31 | aktiv | aktiv | aktiv | aktiv | aktiv |

X = die jeweilige Taste / Funktion ist gesperrt.

aktiv = die jeweilige Taste / Funktion ist für den Benutzer freigegeben.

#### A.5.2.3 Tastatursperre aufheben

Voraussetzung: Sie befinden sich im Menü "Systemeinstellungen - Loc".

Keylock-Code 31: Alle Tasten / Funktionen sind freigegeben.

### A.5.3 Helligkeit der Anzeigeelemente

Voraussetzung: Sie befinden sich im Menü "Systemeinstellungen - LEd".

- 1) Mit den Tasten (13) ▲ und ◄ wählen Sie die gewünschte Helligkeit.
- Speichern Sie diese Einstellung durch das Betätigen der Taste (17) "PRGM" (mind. 3 s gedrückt halten bis "P" nicht mehr blinkt).

#### A.5.4 Sprachauswahl für externen Drucker

Voraussetzung: Sie befinden sich im Menü "Systemeinstellungen - LAn", siehe 12.1

- 1) Mit Tasten (13) ▲ und wird die gewünschte Sprachversion und mit den Tasten (10) ▲ und wird der Ausgabemodus gewählt.
- 2) Speichern diese Einstellung durch Betätigen der Taste (17) "PRGM" (mind. 3 s gedrückt halten bis "P" nicht mehr blinkt).

Zurzeit können Sie zwischen folgenden Sprachen und Ausgabemodi wählen:

| Nr. | Spracheinstellung |
|-----|-------------------|
| 0   | Englisch          |
| 1   | Deutsch           |
| 2   | Italienisch       |
| 3   | Spanisch          |
| 4   | Französisch       |
| 5   | Holländisch       |
| 6   | Portugiesisch     |
| 7   | Schwedisch        |

|   | Nr. | Ausgabeeinstellung                       |
|---|-----|------------------------------------------|
|   | 0   | Es erfolgt keine Ausgabe.                |
| Ī | 1   | Nach jeder Prüfung erfolgt eine Ausgabe. |
| Ī | 2   | Ausgabe nur bei Prüfergebnis "PASS".     |
|   | 3   | Ausgabe nur bei Prüfergebnis "FAIL".     |

### A.5.5 Start-Modus – Menü "StA"

Verschiedene Anwendungsmöglichkeiten machen es erforderlich, dass die Reaktion des UH36 auf den Sicherheitskreis, den Control Eingang und die Kontaktüberwachung (siehe 12.6) dem jeweiligen Anwendungsfall angepasst werden kann.

Derzeit installiert sind die Start-Modi 0, 1 und 2. Ab Werk ist der Modus 0 eingestellt.

#### A.5.5.1 Einstellen des Start-Modus

Voraussetzung: Sie befinden sich im Menü "Systemeinstellungen - StA".

- Mit Tasten (13) ▲ und wählen Sie den gewünschten Start-Modus und mit den Tasten (10) ▲ und die gewünschte Kontaktüberwachungszeit aus.
- Speichern Sie diese Einstellung durch Betätigen der Taste (17) "PRGM" (mind. 3 s gedrückt halten bis "P" nicht mehr blinkt).

**Grundsätzlich gilt:** Eine Prüfung kann nur bei geschlossenem Sicherheitskreis gestartet werden. Ist der Sicherheitskreis geschlossen wird Ihnen dies durch die rote Signallampe (2) und durch die rote Warnlampe der Warnlampenkombination "WK36" angezeigt.

#### A.5.5.2 Start-Modus 0

Dieser Start-Modus ist für alle Standardanwendungen mit Prüfpistolen, Prüfkäfigen oder Zweihandbedienungen gedacht.

Der Start einer Prüfung erfolgt entweder durch das Schließen der Kontaktüberwachung (KÜ) z.B. durch das Andrücken beider Prüfpistolen **oder** durch ein High-Signal an "Control-Start".

Sie können die Kontaktüberwachungszeit (KÜ-Zeit) von 0,5 bis 99 Sekunden einstellen. Die Kontaktüberwachungsanzeige (Err 2) wird mit der Einstellung "- -" ausgeschaltet.

**Hinweis:** Nur diejenige Startbedingung (KÜ geschlossen bzw. "Control-Start" aktiv) die eine Prüfung in diesem Modus startet, kann sie auch beenden. Wird eine Prüfung z.B. mit den Prüfpistolen (KÜ) begonnen kann sie nicht durch ein Low-Signal am "Control"-Stecker beendet werden. Die Prüfung endet entweder mit dem vorzeitigen Lösen der Prüfpistolen, dem Ablauf der Prüfzeit oder mit einem Stromfehler. Das gleiche gilt auch für den Start einer Prüfung mit "Control-Start".

#### A.5.5.3 Start-Modus 1

Wird das automatische Einschalten der Hochspannung beim Schließen des Sicherheitskreises (z.B. beim Schließen des Prüfkäfigs) nicht gewünscht, kann das in diesem Modus verhindert werden.

Der Start einer Prüfung erfolgt nur wenn beide Kanäle der KÜ geschlossen sind und ein High-Signal an "Control-Start" anliegt.

Die Kontaktüberwachungszeit ist fest auf 0,5 Sekunden eingestellt und kann nicht verändert werden. Die Kontaktüberwachungszeit startet mit einer geschlossenen KÜ ("HV" und "Contact" der Hochspannungsleitungen an einem Kanal verbunden), einem High-Signal an "Control-Start" **und** geschlossenem Sicherheitskreis.

#### A.5.5.4 Start-Modus 2

Ist es z.B. beim Prüfen mit Prüfpistolen nicht immer möglich die Prüfpistolenkontakte (KÜ) zu schließen aber ein definiertes Startsignal mit definierter Prüfzeit erforderlich, so kann dies in diesem Modus realisiert werden.

Die Prüfung wird **nur** durch den "Control-Start" (z.B. Fußschalter) begonnen. Die Kontaktüberwachung der Prüfpistolen hat keinen Einfluss.

In diesem Modus kann keine Kontaktüberwachungszeit eingestellt werden.

#### A.5.5.5 Tabelle verschiedener Anwendungsfälle

Weitere Hinweise zur "Erkennung des Leiterbruchs" finden Sie ein paar Seiten weiter.

| Start-<br>Modus | Anwendungsfall                                                                                                    | Start der Hochspannungsprü-<br>fung durch                                                                                                    | Erkennung des Leitungsbruchs                                                                                                    |
|-----------------|----------------------------------------------------------------------------------------------------|----------------------------------------------------------------------------------------------------|----------------------------------------------------------------------------------------------------|
| 0<br>(default)  | Prüfen mit Prüfpistolen:<br>Blindstecker gesteckt (Sicherheits-<br>kreis geschlossen).<br>Das Prüfobjekt erlaubt das Andrü-<br>cken der Prüfpistolen und somit das<br>Schließen der KÜ.                                                                                                    | Sicherheitskreis geschlossen<br>UND<br>HV und Contact geschlossen                                                                                                    | <ul> <li>KÜ-Zeit ist auf einen Wert zwischen 1 und<br/>99 s eingestellt.</li> <li>Ein Leitungsbruch würde nach der einge-<br/>stellten Zeit erkannt werden. Die Prüfung<br/>wird im Fehlerfall nicht ausgeführt.</li> <li>KÜ-Zeit ist auf "" eingestellt.</li> <li>Die Leitungsbruchanzeige ist deaktiviert,<br/>die Prüfung würde im Fehlerfall nicht aus-<br/>geführt werden</li> </ul> |
| 0<br>(default)  | Prüfen mit Prüfpistolen:<br>Blindstecker gesteckt (Sicherheits-<br>kreis geschlossen). Das Prüfobjekt<br>erlaubt das Andrücken der Prüfpis-<br>tolen nicht und somit kein Schließen<br>der KÜ.                                                                                                   | Sicherheitskreis geschlossen<br>UND<br>Drücken der gelben Taste<br>(Prüfzeit geht automatisch auf<br>unendlich)                                                                                      | Die Leitungsbruchkontrolle wird automa-<br>tisch mit dem Drücken der gelben Taste für<br>diese Prüfung deaktiviert.                                                                                                    |
| 0<br>(default)  | Prüfen mit Prüfkäfig:<br>Durch das Kontaktieren des Prüfob-<br>jekts werden HV und Contact (beide<br>Pfade) überbrückt, der Start erfolgt<br>sobald der Sicherheitskreis ge-<br>schlossen wird.<br>Hinweis:<br>Die Control Schnittstelle ist in die-<br>sem Beispiel unbeschaltet!               | HV und Contact geschlossen<br>UND<br>Sicherheitskreis geschlossen                                                                                                    | <ul> <li>KÜ-Zeit ist auf einen Wert zwischen 1 und<br/>99s eingestellt.</li> <li>Ein Leitungsbruch würde nach der einge-<br/>stellten Zeit erkannt werden. Die Prüfung<br/>wird im Fehlerfall nicht ausgeführt.</li> <li>KÜ-Zeit ist auf "" eingestellt.</li> <li>Die Leitungsbruchanzeige ist deaktiviert,<br/>die Prüfung würde im Fehlerfall nicht aus-<br/>geführt werden.</li> </ul> |
| 1               | Prüfen mit Prüfkäfig:<br>Durch das Kontaktieren des Prüfob-<br>jekts HV und Contact (beide Pfade)<br>überbrückt, der Start erfolgt erst<br>wenn der Sicherheitskreis geschlos-<br>sen wird und ein Signal (Wechsel<br>von Low auf High) an "Control-Start"<br>anliegt.<br>Prüfzeit unendlich "". | Sicherheitskreis geschlossen<br>UND<br>HV und Contact geschlossen<br>UND<br>High-Signal an "Control-Start"<br><u>Prüfung Ende:</u><br>Low-Signal an "Control-Start"<br>ODER<br>Öffnen des Prüfkäfigs | KÜ-Zeit ist fest auf 0,5 s eingestellt.<br>Ein Leitungsbruch würde 0,5 s nach dem<br>Schließen des Sicherheitskreises und ei-<br>nem High-Signal an "Control-Start" er-<br>kannt werden. Die Prüfung wird im Fehler-<br>fall nicht ausgeführt.                                                                                                    |

| 2 | Prüfen mit Prüfpistolen<br>und Fußtaster:<br>Prüfzeit wird durch Betätigung des<br>Fußtasters vorge-geben (Prüfzeit<br>auf unendlich eingestellt "").<br>Das Prüfobjekt erlaubt das Andrü-<br>cken der Prüfpistolen nicht und so-<br>mit kein Schließen der Mikro-schal-<br>ter. | Sicherheitskreis geschlossen<br>UND<br>Signal an "Control-Start<br>(durch Fußtaster)<br><u>Prüfung Ende:</u><br>Loslassen des Fußtasters                                          | Die Leitungsbruchkontrolle ist deaktiviert. |
|---|----------------------------------------------------------------------------------------------------|----------------------------------------------------------------------------------------------------|---------------------------------------------|
| 2 | Prüfen mit Prüfpistolen<br>und Fußtaster:<br>Prüfzeit wird durch eingestellte Prüf-<br>zeit (1 bis 99 s) vorgegeben.<br>Das Prüfobjekt erlaubt das Andrü-<br>cken der Prüfpistolen nicht und so-<br>mit kein Schließen der KÜ.                                                   | Sicherheitskreis geschlossen<br>UND<br>Start über Control<br>(durch Fußtaster)<br><u>Abbruch:</u><br>Loslassen des Fußtasters<br><u>Prüfung Ende:</u><br>Nach Ablauf der Prüfzeit | Die Leitungsbruchkontrolle ist deaktiviert. |

#### A.5.5.6 Control-Eingang-Modus 0 – Menü "CSt"

Das Signal "Control-Start" muss während der Prüfung **ständig** anliegen. Wird z.B. der Fußschalter vor Ablauf der Prüfzeit losgelassen hat dies einen Zeitfehler zur Folge (Anzeige 9 blinkt) und die Prüfung ist ungültig (FAIL).

#### A.5.5.7 Control-Eingang-Modus 1 – Menü "CSt"

Das Signal "Control-Start" braucht **nicht ständig** anliegen. Zu Beginn einer Prüfung muss das Control-Signal für mindestens 30ms "High" sein. Die Prüfung kann vor dem Ablauf der Prüfzeit nur durch das Drücken der roten Taste oder das Öffnen des Sicherheitskreises beendet werden.

## A.5.6 Überwachung der Kontaktgabe und Leiterbruch

Was nützt die Hochspannungsprüfung, wenn durch Leiterbruch oder defekte Kontaktierung (wie z.B. gebrochener Kontaktstift) die Prüfspannung nicht zum Prüfobjekt gelangt? Die Überwachung der Kontaktgabe und Kontrolle auf Leiterbruch geben Ihnen die notwendige Prozesssicherheit.

#### A.5.6.1 Funktionsprinzip

Die Überwachung ist durch das Vier-Leiter-Prüfverfahren mit jeweils einem Hochspannungspfad (HV/Schirm) und einem Kontaktpfad (Contact/innen Leiter) realisiert. Dementsprechend ist jeder Hochspannungs-stecker bzw. Hochspannungskabel 2polig ausgeführt. Dies ermöglicht die Überwachung eines Kabelbruchs bzw. die Kontaktierung des Prüfobjekts.

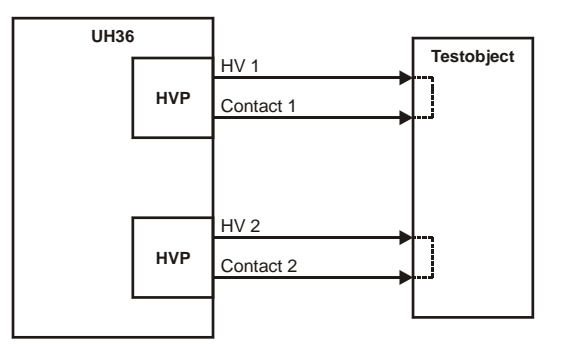

Hierzu muss aber jeder Prüfpunkt des Prüfobjektes auch doppelt kontaktiert werden, so dass über die Anschlusspole des Prüfobjektes das jeweilige Leitungspaar niederohmig verbunden wird. Befindet sich kein Prüfobjekt in der Kontaktierungsvorrichtung, darf das Leitungspaar nicht kurzgeschlossen sein.

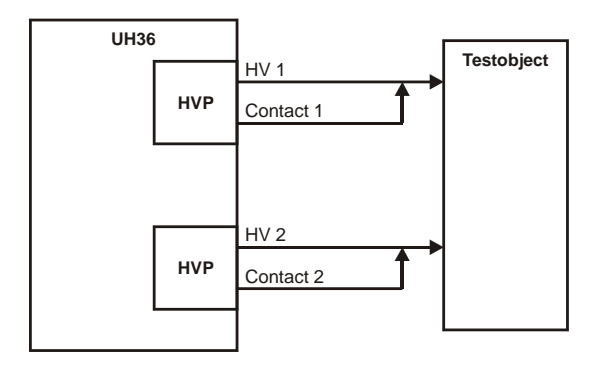

Ist bei einem Prüfobjekt der doppelte Anschluss an einem Prüfpunkt nicht möglich, muss das zu diesem Prüfpunkt gehörende Leitungspaar so nahe wie möglich am Prüfpunkt kurzgeschlossen werden. Die Überprüfung der Kontaktierung ist so allerdings nicht mehr möglich, jedoch wird ein Kabelbruch, der zwischen dem Prüfgerät und der Verbindungsstelle des Leitungspaares liegt, weiterhin erkannt.

#### A.5.6.2 Gleichzeitigkeitskontrolle

Diese Überwachung der Kontaktierung und Leiterbruch erfolgt durch ein patentiertes Verfahren das auch bei den Prüfpistolen HTP06C angewendet wird. Das Anlegen der beiden Prüfpistolen an das Prüfobjekt wird stets etwas zeitversetzt erfolgen weshalb der zulässige Zeitversatz (Kontaktüberwachungszeit) einstellbar ist.

Beispiel: Start-Modus = 0; Kontaktüberwachungszeit = 2 s; Prüfzeit = 3 s

Sie möchten mit Prüfpistolen prüfen und drücken eine davon an. Die Kontaktüberwachungszeit beginnt zu laufen. Wenn Sie nun mit dem Andrücken der zweiten Prüfpistole länger als zwei Sekunden warten, erscheint in der Anzeige (16 und 12) der Fehlercode "Err 2".

Dieser Fehler wird entweder durch das Loslassen oder das Andrücken beider Prüfpistolen wieder gelöscht.

**Hinweis:** Die Kontaktüberwachungsanzeige spricht erst nach Ablauf dieser Verzögerungszeit an. Es ist deshalb eine möglichst kurze Kontaktüberwachungszeit einzustellen.

Bei der Einstellung "unendlich" (Anzeige im Display 7 " - - ") ist die Kontaktüberwachungs-anzeige ausgeschaltet.

### A.5.7 EndPass- und EndFail-Einstellungen – Menü "EP" bzw. "EF"

Voraussetzung: Sie befinden sich im Menü "Systemeinstellungen – EF bzw. EP".

- 1) Mit Tasten (13) ▲ und ▼ wählen Sie den gewünschten EndFail bzw. EndPass-Code.
- 2) Speichern Sie diese Einstellung durch Betätigen der Taste (17) "PRGM" (min. 3 s gedrückt halten, bis "P" nicht mehr blinkt).

#### Einstellbare Codes:

| 0 | Die Ausgänge "PASS" und "FAIL" sind deaktiviert.                                                                                           |
|---|----------------------------------------------------------------------------------------------------|
| 1 | Die Ausgänge sind analog zu dem Ergebnis nach dem Ende der Prüfung aktiv.                                                                  |
| 2 | Wird "Control-Start" nach dem Ende der Prüfung "low", werden die Ausgänge zurückgesetzt.                                                   |
| 3 | Nach Ablauf der Zeit, die in der Prüfzeitanzeige (8) mit den Tasten (10) ▲ und ▼ eingestellt wird, werden die Aus-<br>gänge zurückgesetzt. |
| 4 | Mit dem Öffnen des Sicherheitskreises (Prüfkäfig / Zweihandbedienung) werden die Ausgänge zurückgesetzt.                                   |

### A.5.8 Buzzer-Einstellungen – Menü "Bu"

Voraussetzung: Sie befinden sich im Menü "Systemeinstellungen – Bu".

- 2) Speichern Sie diese Einstellung durch Betätigen der Taste (17) "PRGM" (min. 3 s gedrückt halten, bis "P" nicht mehr blinkt).

#### Grundsätzlich gilt:

- Nach dem Einschalten und beim Programmieren erfolgt ein kurzer Quittierungston.
- Der Summer zeigt den Beginn und das Ende der Prüfung mit einem kurzen Signalton an. Liegt ein Bedienerfehler vor ertönt der Summer für zwei Sekunden (ausser bei Code 0).
- Der Signalton zu "Err2" wird nie deaktiviert (außer bei Code 0).
- Durch Drücken der roten Taste (2) kann jederzeit der Stromfehlerton zurückgesetzt werden.
- Der Beginn einer neuen Prüfung setzt den Summer zurück.

#### Einstellbare Codes:

| 0 | Der Summer ist deaktiviert.                                                                                                    |
|---|----------------------------------------------------------------------------------------------------|
| 1 | Bei einem Stromfehler ertönt der Summer bis zum Drücken der roten Taste (2).                                                      |
| 2 | Wird "Control-Start" nach einem Stromfehler "low", wird der Summer zurückgesetzt.                                                 |
| 3 | Nach Ablauf der Zeit, die in der Prüfzeitanzeige (8) mit den Tasten (10) ▲ und ◄ eingestellt wird, wird der Summer zurückgesetzt. |
| 4 | Mit dem Öffnen des Sicherheitskreises (Prüfkäfig oder Zweihandbedienung) wird der Summer zurückgesetzt.                           |

#### A.5.9 Standardrampenzeit – Menü "rA"

Die Standardrampenzeit kann von 0,5 bis 9,9 Sekunden bzw. von 10 bis 99 Sekunden eingestellt werden.

Voraussetzung: Sie befinden sich im Menü "Systemeinstellungen – rA".

- 1) Mit den Tasten (10) ▲ und ◄ wählen Sie die gewünschte Rampenzeit.
- 2) Speichern Sie diese Einstellung durch Betätigen der Taste (17) "PRGM" (min. 3 s gedrückt halten, bis "P" nicht mehr blinkt).

**Hinweis:** Wird ein Prüfprogramm mit gespeicherter Rampenzeit ausgewählt, gilt diese. Die Standardrampenzeit hat nur Einfluss auf den normalen Betriebsmodus.

### A.5.10 Prüfzeit-Modus – Menü "tP"

Die Prüfzeit wird in der Werkseinstellung in Sekunden angezeigt. Manche Anwendungen erfordern aber eine sehr große Prüfzeit. In diesem Menü kann die Skalierung/Anzeige der Prüfzeit von Sekunden auf Minuten umgestellt werden.

Voraussetzung: Sie befinden sich im Menü "Systemeinstellungen - tP".

- 1) Mit den Tasten (13) ▲ und ◄ wählen Sie den gewünschten Prüfzeit-Modus.
- 2) Speichern Sie diese Einstellung durch Betätigen der Taste (17) "PRGM" (min. 3 s gedrückt halten, bis "P" nicht mehr blinkt).

#### **Einstellbare Codes:**

| 0 | Prüfzeit in Sekunden |
|---|----------------------|
| 1 | Prüfzeit in Minuten  |

Im Modus "Prüfzeit in Sekunden" wird im Display 8 immer der Sollwert der Prüfzeit angezeigt. Im Display 9 wird immer der Istwert bzw. Ergebniswert angezeigt.

Im Modus "Prüfzeit in Minuten" wird abweichend vor der Prüfung, also z.B. beim Einstellen der Parameter im Display 8 der Sollwert für die Sekunden und im Display 9 der Sollwert für die Minuten angezeigt. Während einer Prüfung wird in den gleichen Displays der Istwert angezeigt, der Sollwert ist demzufolge bis zum Ende der Prüfung nicht mehr sichtbar.

Achtung: Diese Einstellung wirkt sich auch auf die gespeicherten Prüfprogramme aus!

### A.5.11 Datenlogger-Modus – Menü "loG"

Der Datenloggerbetrieb ist in der Werkseinstellung auf 0 gestellt und somit ausgeschaltet. Dieser Betrieb ermöglich das zeilenweise Herausschreiben der Prüfergebnisse über serielle Schnittstelle, z.B. um Ergebnis über ein Terminalprogramm oder über Sourcetronic SerialLogger aufzufangen und später in EXCEL weiterzuverarbeiten.

Voraussetzung: Sie befinden sich im Menü "Systemeinstellungen - loG".

- 1) Mit den Tasten (13) ▲ und ▼ wählen Sie den gewünschten Datenlogger-Modus.
- 2) Speichern Sie diese Einstellung durch Betätigen der Taste (17) "PRGM" (min. 3 s gedrückt halten, bis "P" nicht mehr blinkt).

#### **Einstellbare Codes:**

| 0 | Datenlogger ausgeschaltet |
|---|---------------------------|
| 1 | Datenlogger eingeschaltet |

#### Achtung: Diese Einstellung verändert das Ausgabeformat auf der seriellen Schnittstelle!

Die Ausgabe der Ergebnisse erfolgt dann nicht mehr passend für einen externen ASCII-Drucker, sondern zeilenweise (bitte beachten Sie auch LAn: Systemeinstellung *Sprach- und Modusauswahl* für externen Drucker.

Die Loggerfunktion ist nur mit eingestellter Prüfzeit verfügbar.

#### A.5.12 Funkenerkennung "FE"

Die Messelektronik kann bezüglich energiearmer Durchschläge sensibler eingestellt werden. Zusätzlich zur bestehenden Spitzenwertbetrachtung kann die Betrachtung Funkenerkennung hinzugefügt werden.

Gerade bei Geräten mit Strombegrenzung ist die Erkennung von energiearmen Durchschlägen bei kleinen Prüfspannungen besonders schwierig. In diesem Menü kann die Sensibilität der Messelektronik eingestellt bzw. die zusätzliche Betrachtung eingeschaltet werden.

In der Werkseinstellung ist die Funkenerkennung eingeschaltet, da sie für die meisten Anwendungsfälle sinnvoll ist. Beim Arbeiten mit großen Ladungsträgern (Prüfobjekt) z.B. Heizkörpern kann es vorkommen, dass bereits beim Kontaktieren eine Grenzwertauslösung vorkommen kann. In diesem Fall sollte die Funkenerkennung ausgeschaltet bzw. weniger sensibel eingestellt werden.

Voraussetzung: Sie befinden sich im Menü "Systemeinstellungen - FE".

- 1) Mit den Tasten (13) ▲ und ▼ wird die Funktion Funkenerkennung aktiviert/deaktiviert werden.
  - 0 = ohne Funkenerkennung
  - 1 = mit Funkenerkennung
- Mit den Tasten (10) ▲ und ▼ wird die Prozentzahl von 3 bis 30 eingegeben. Sie bezieht sich auf die jeweils eingestellte Pr
  üfspannung (und beschreibt den Spannungseinbruch in %).
- Das Ansprechen der Funkenerkennung wird nach dem Ansprechen in der Stromanzeige (12) angezeigt. In diesem Fall erscheint eine mittig blinkend 1 (bzw. I) im LED-Feld (12).

**Beispiel:** Bei einer Prüfspannung von 1000V entspricht nun der Wert 5, dass ein Einbruch der Spannung um 50V zur Auslösung führt.

#### Achtung: Diese Einstellung wirkt sich auch auf die gespeicherten Prüfprogramme aus!

#### A.5.12.1 ASCII-Protokoll "ASC"

Mit den Tasten (13) ▲ und ▼ kann die Funktion ASCII aktiviert/deaktiviert werden.

- 0 = Funktion deaktiviert (Standardeinstellung). Ein Firmware-Update sowie das Fernsteuern über die Bediensoftware Dataview oder das Kommunizieren über Treiber ist nur in der Einstellung = 0 möglich.
- 1 = ASCII-Protokoll aktiviert: Für die Kommunikation über Standard Windows Terminalprogramme oder von einer SPS aus. Für diese Funktion steht ein gesonderter Befehlssatz zur Verfügung.

## A.6 Fehlercodes

Der UH36 ist ein intelligentes Prüfgerät und verfügt über eine eigene Fehlerverwaltung. Tritt während einer Prüfung oder auch im Standby-Betrieb ein Fehler auf, wird das der Prüfperson umgehend mitgeteilt. In der nachstehenden Tabelle sind die möglichen Fehler und deren Behebung beschrieben.

| Code  | Beschreibung                                                                                                    | Behebung des Fehlers                                                                                                    |
|-------|----------------------------------------------------------------------------------------------------|----------------------------------------------------------------------------------------------------|
| Err 1 | Temperaturfehler ("Err 1" blinkt).<br>Es kann z.B. nach mehrmaligem Brennen kurz hinter-<br>einander zu grosser Wärmentwicklung im Gerät kom-<br>men. Übersteigt die Temperatur im Geräteinnern einen<br>bestimmten Wert, schaltet das Gerät die Hochspan-<br>nung aus bzw. lässt sie nicht wieder einschalten. | Für gute Belüftung sorgen und das Gerät abkühlen lassen<br>bis die Anzeige "Err 1" nicht mehr blinkt, sondern statisch<br>im Display angezeigt wird.<br>Der Prüfbetrieb kann jetzt wieder ohne Einschränkungen<br>fortgesetzt werden.                                                                                        |
|       | <b>Bei Prüfpistolen:</b><br>Der Fehler tritt auch auf, wenn beide Prüfpistolen<br>gleichzeitig angedrückt werden.                                                                                                    | Am Stecker der Prüfpistolen mit einem Durchgangsprüfer<br>testen. Bei angedrückter Prüfspitze wird der äussere und<br>innere Pol des Steckers kurzgeschlossen (< 100 Ohm). Ist<br>dies nicht der Fall besteht ein Kabelbruch.                                                                                                |
|       | Bei Prüfkäfigen in 2-Leiter-Technik:                                                                                                    | Verdrahtung überprüfen;                                                                                                    |
|       | Nach dem Schließen des Prüfkäfigs (und "Control-<br>Start" – im Start-Modus 1) erscheint der Fehler.                                                                                                    | Der innere und äussere Pol der jeweiligen Stecker müssen<br>Durchgang haben (< 100 Ohm).                                                                                                    |
| Err 2 | Bei Prüfkäfigen in 4-Leiter-Technik:<br>Nach dem Schließen des Prüfkäfigs (und "Control-<br>Start" – im Start-Modus 1) erscheint der Fehler.                                                                                                    | Die Kontaktierung überprüfen; bei eingelegtem Prüfobjekt<br>muss der Widerstand zwischen dem inneren und äußeren<br>Pol des Steckers < 100 Ohm sein.                                                                                                    |
|       | Allgemein:<br>Der Fehler konnte durch die oben beschriebenen Mas-<br>snahmen nicht behoben werden.                                                                                                    | Ziehen Sie die beiden Hochspannungsstecker aus dem<br>UH36. Starten Sie eine Prüfung mit "Control-Start" oder<br>durch das Schließen des Prüfkäfigs (Start-Modus 0; KÜ-<br>Zeit = 1s). Tritt der Fehler weiterhin auf, wenden Sie sich<br>bitte an unseren Kundendienst.                                                     |
| Err 3 | Interner Fehler                                                                                                    | Dieser Fehler kann nicht durch den Anwender behoben werden. Bitte wenden Sie sich an unseren Kundendienst.                                                                                                    |
| Err 4 | Interner Fehler<br>Durch eine zu grosse kapazitive Belastung des UH36<br>kann dieser Fehler auftreten.                                                                                                    | Der Fehler muss mit der roten Taste quittiert werden und<br>das Gerät ausgeschaltet werden.<br>Schalten Sie, ohne ein Prüfobjekt zu kontaktieren, die<br>Hochspannung ein (gelbe Taste) – erscheint der Fehler<br>weiterhin, ist das Gerät sofort außer Betrieb zu setzen.<br>Bitte wenden Sie sich an unseren Kundendienst. |
| Err 5 |                                                                                                    |                                                                                                    |
| Err 6 |                                                                                                    | Diese Fehler können nicht durch den Anwender behoben<br>werden. Bitte wenden Sie sich an unseren Kundendienst.                                                                                                    |
| Err 7 | Interner Fehler                                                                                                    |                                                                                                    |
| Err 8 |                                                                                                    |                                                                                                    |
| Err 9 |                                                                                                    |                                                                                                    |

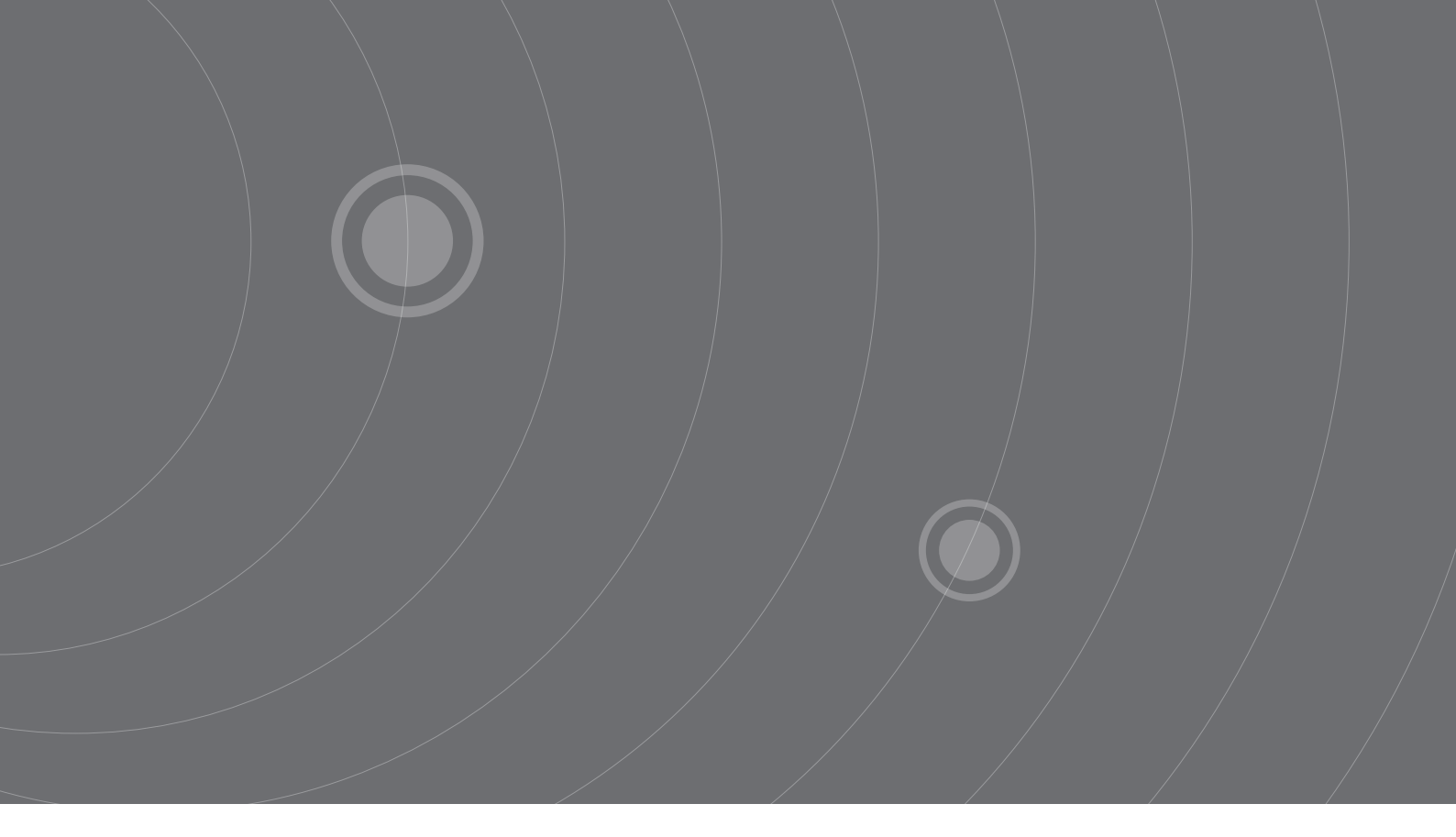

SOURCETRONIC GMBH Fahrenheitstrasse I 28359 Bremen Germany

T +49 421 2 77 99 99 F +49 421 2 77 99 98 info@sourcetronic.com www.sourcetronic.com

CE

## www.sourcetronic.com